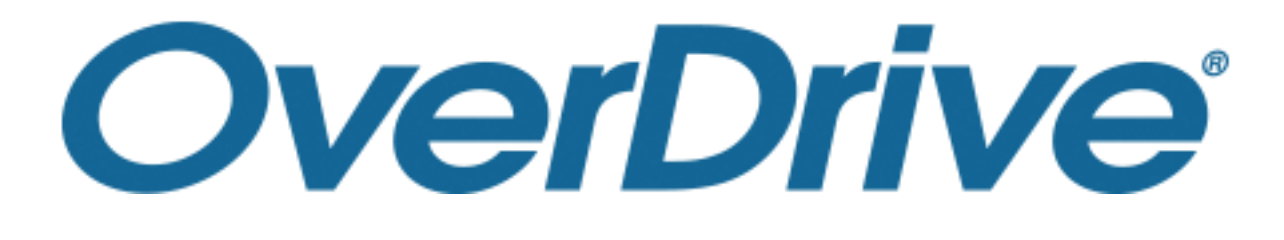

# 電子図書館 利用ガイド

#### 株式会社メディアドゥ

https://mediado.jp/

# 電子図書館サイトの利用方法

- ・電子図書館にサインインする
- ・資料を検索する
- ・資料をかりる
- ・資料を読む

– Media Do Confidential 🗕

- ・資料を返却する
- ・貸出を予約する
- ・貸出期間を更新する
- ・貸出可能メールが文字化けした場合

\_ \_ \_ \_ \_ \_ \_ \_ \_

電子図書館にサインインする

トップページで「サインイン」または本棚のアイコンをクリックします。

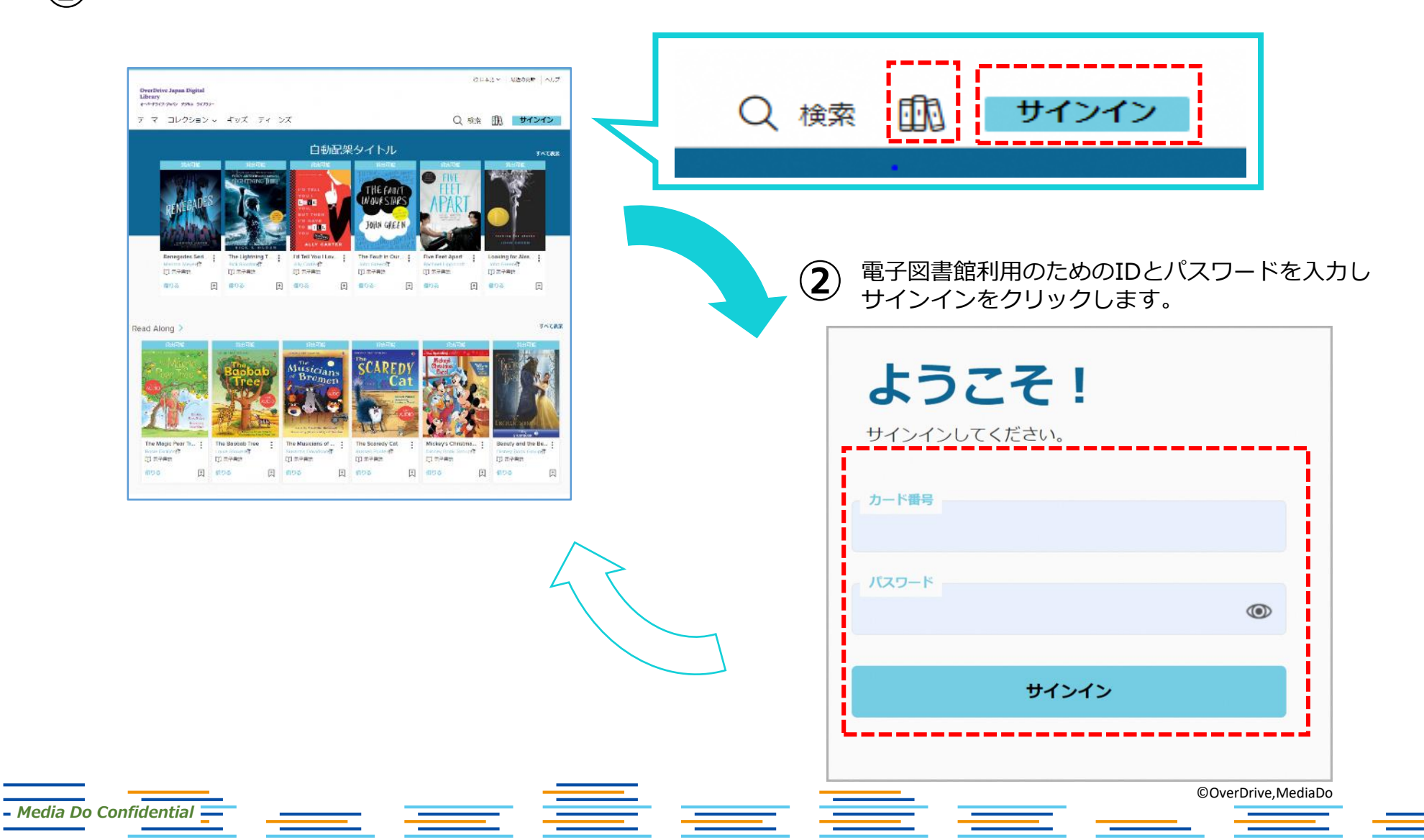

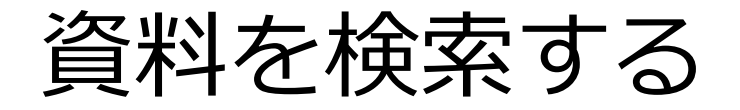

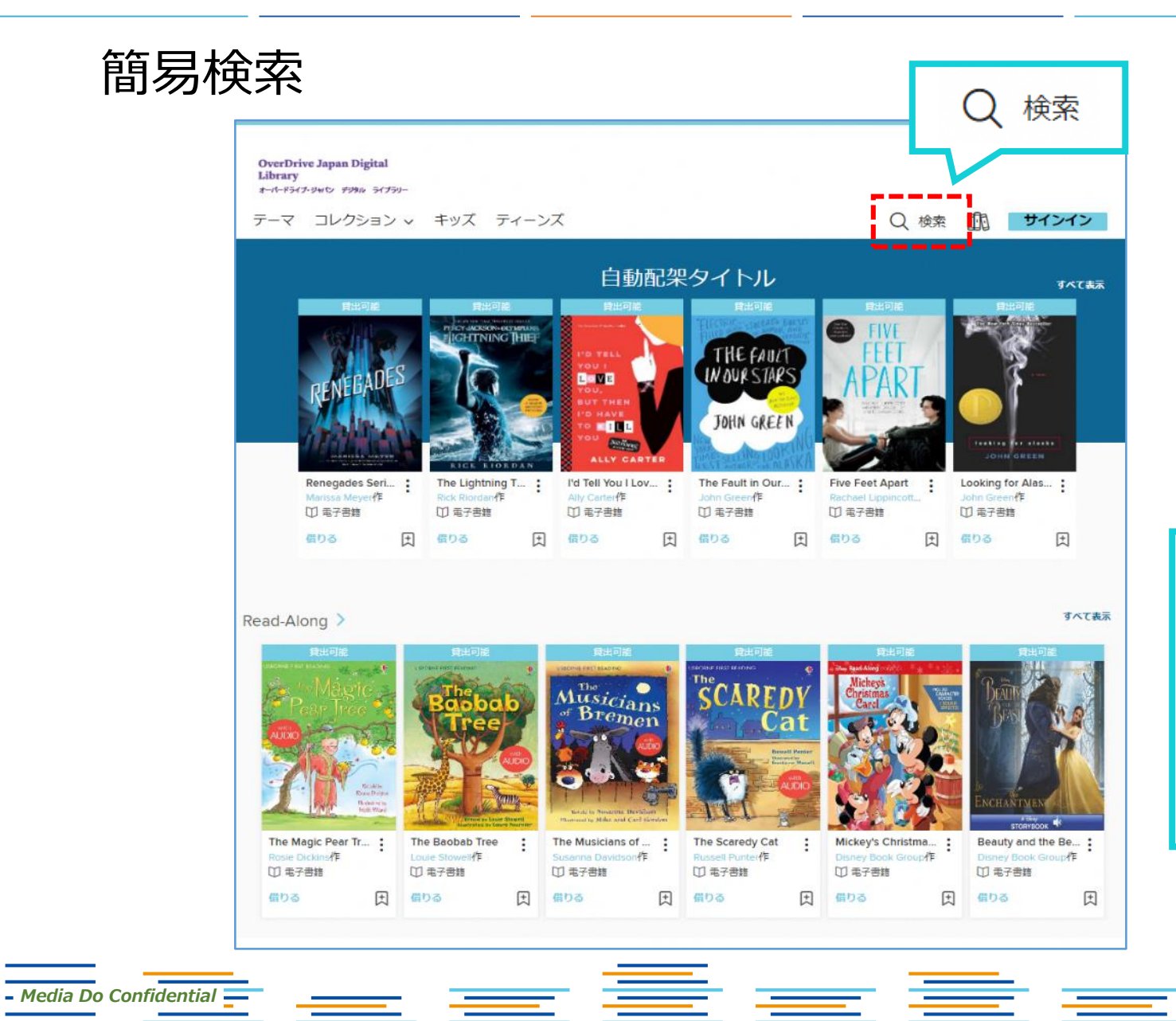

### 検索項目 ・キーワード ・作品名 ・作者名・・・など ※サイト上に公開されている 作品のみ検索できます。

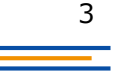

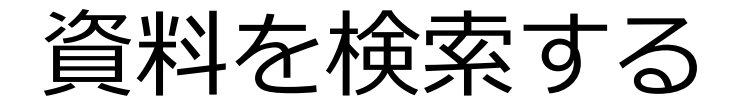

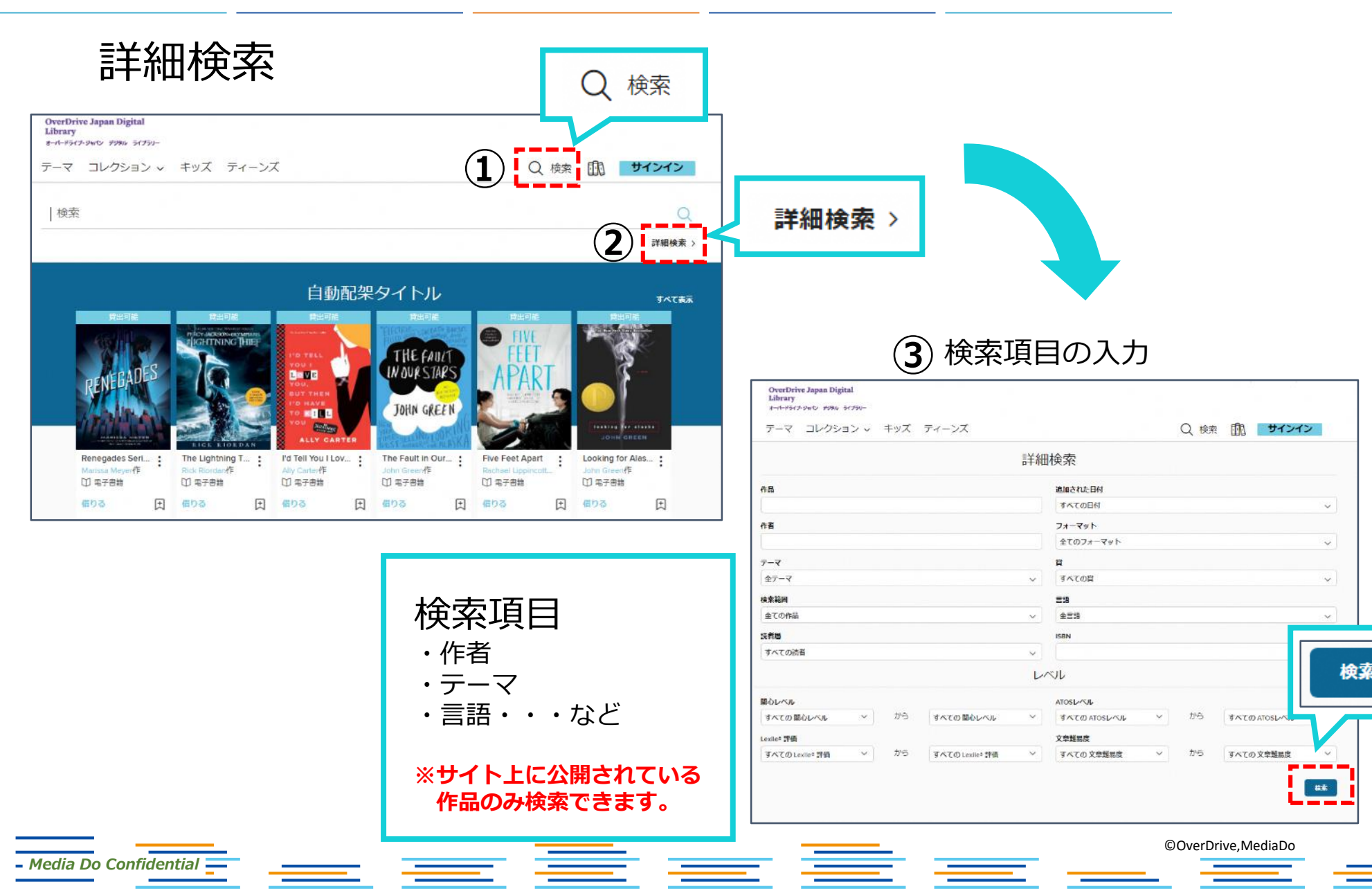

資料を借りる

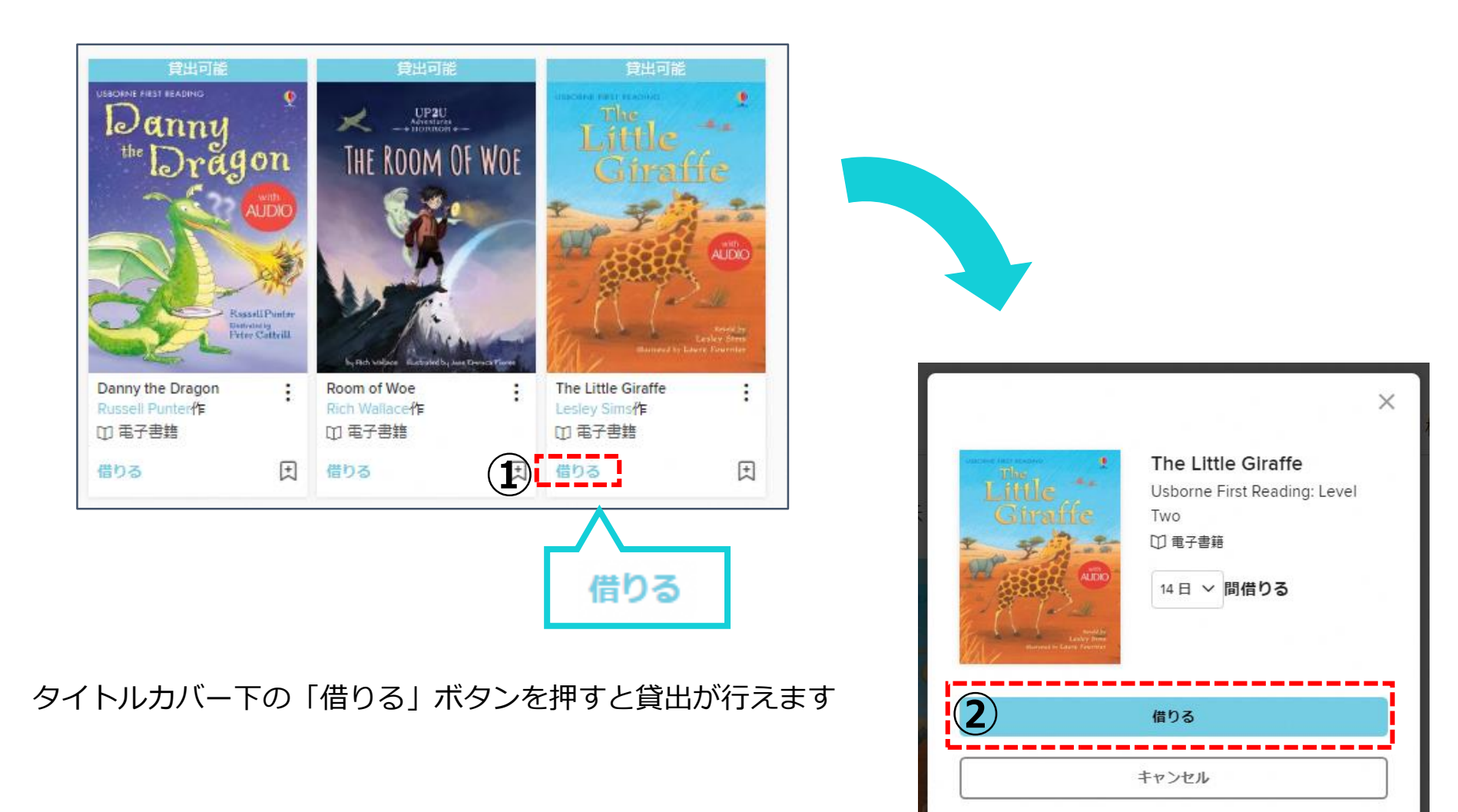

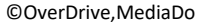

- Media Do Confidential

資料を読む

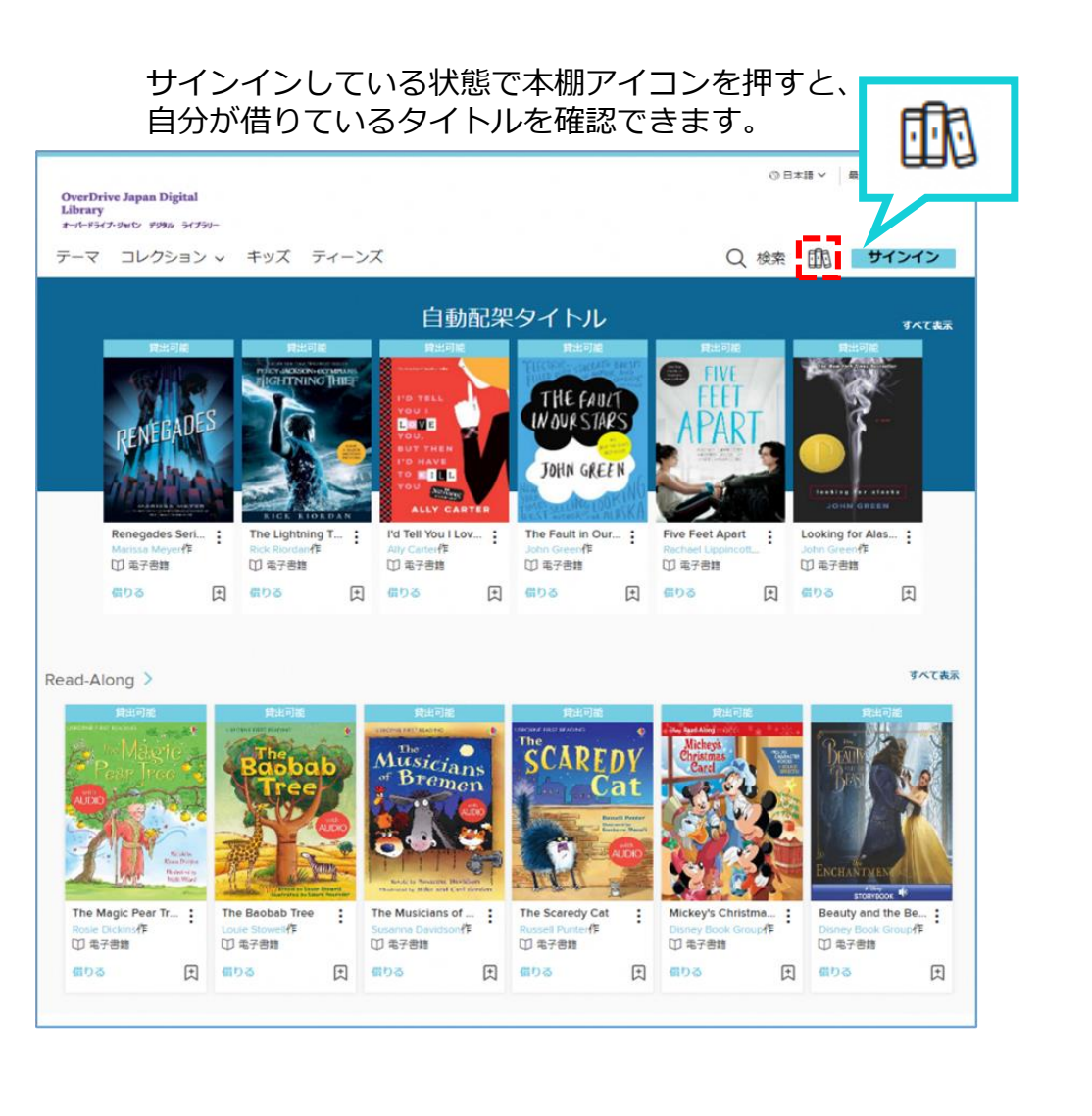

#### 本棚に自分が借りた本の一覧が表示されます。

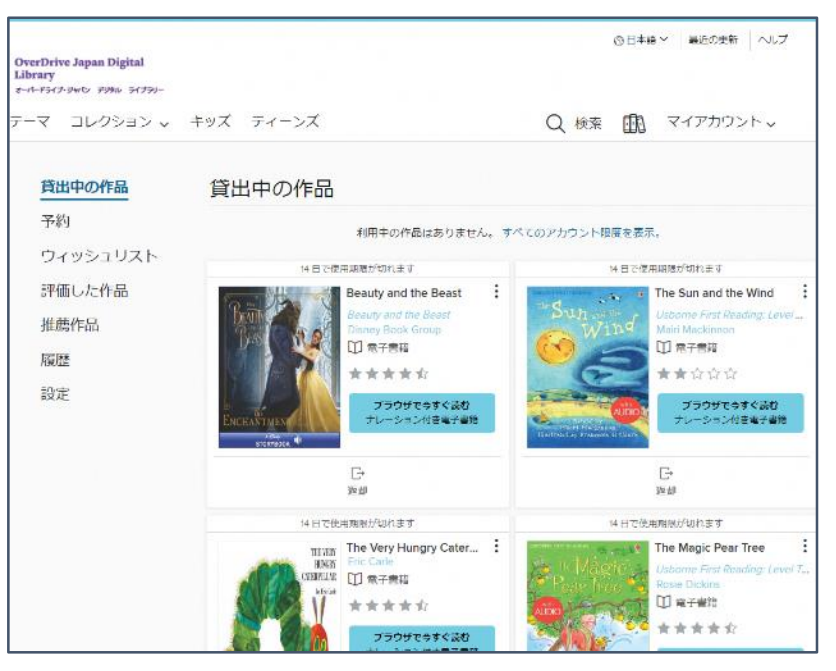

\_\_\_\_\_

- Media Do Confidential =

E <u>—</u> =

- \_\_\_\_ ``

©OverDrive,MediaDo

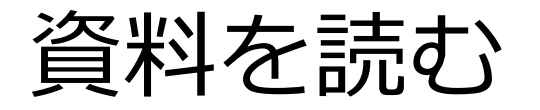

#### 本棚で「ブラウザで今すぐ読む」をクリックすると閲覧できます。

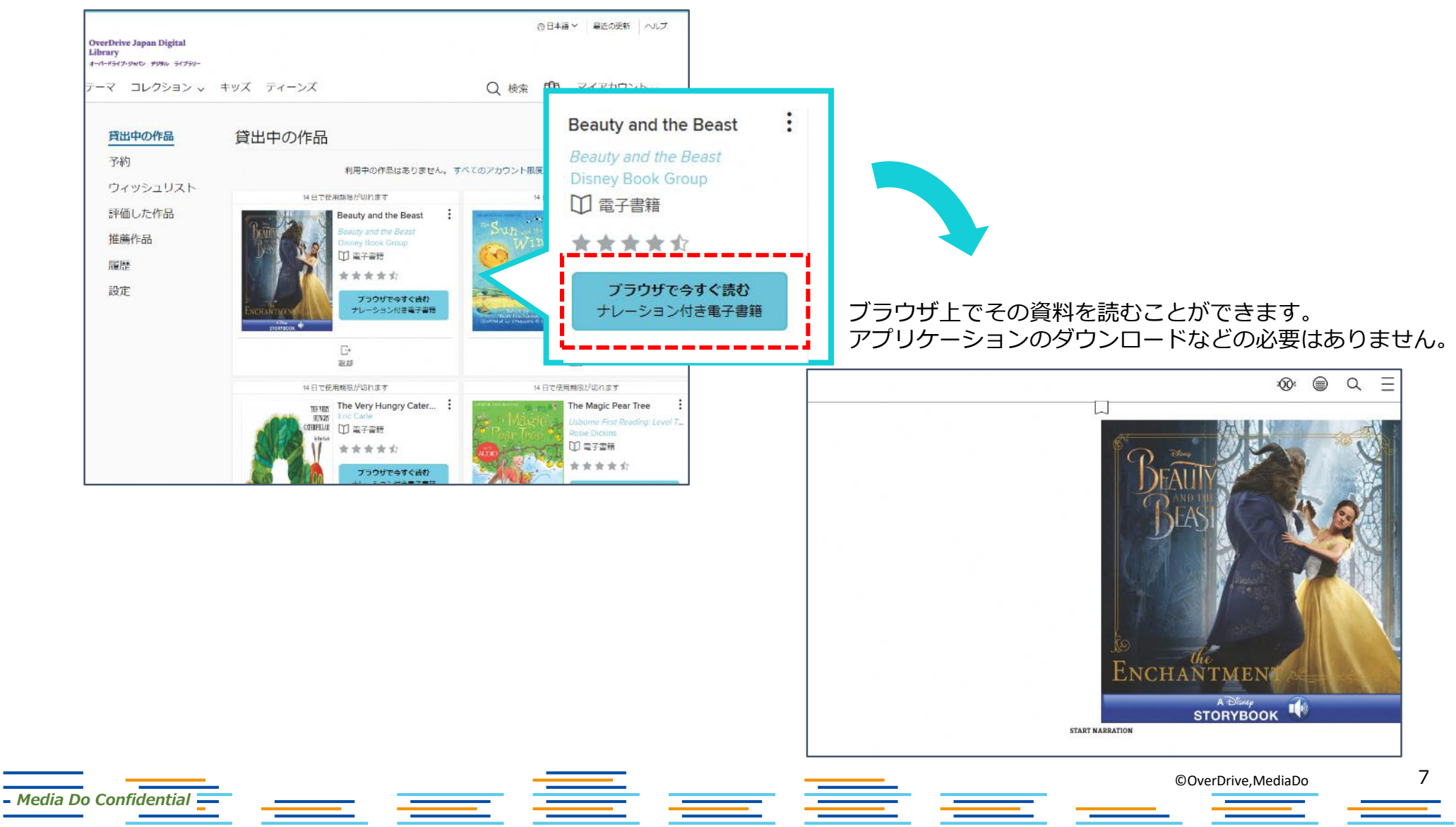

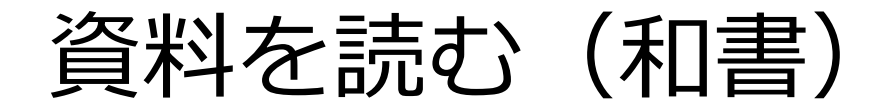

3

ŝ

文字サイズ

特大

大

 目次
 出版社が目次を設定している 場合、該当のページに移動す ることができます。

2

1

2 しおり

好きなページにしおりを挟む ことができます。

③ メニュー

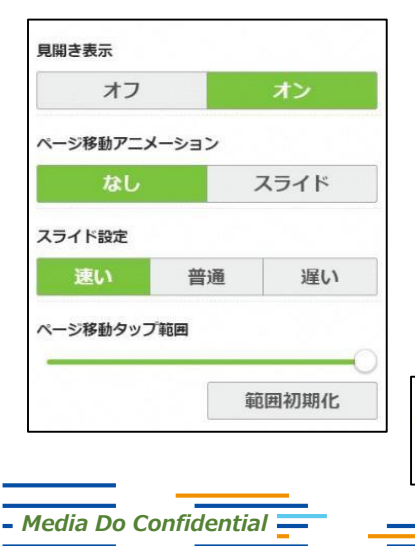

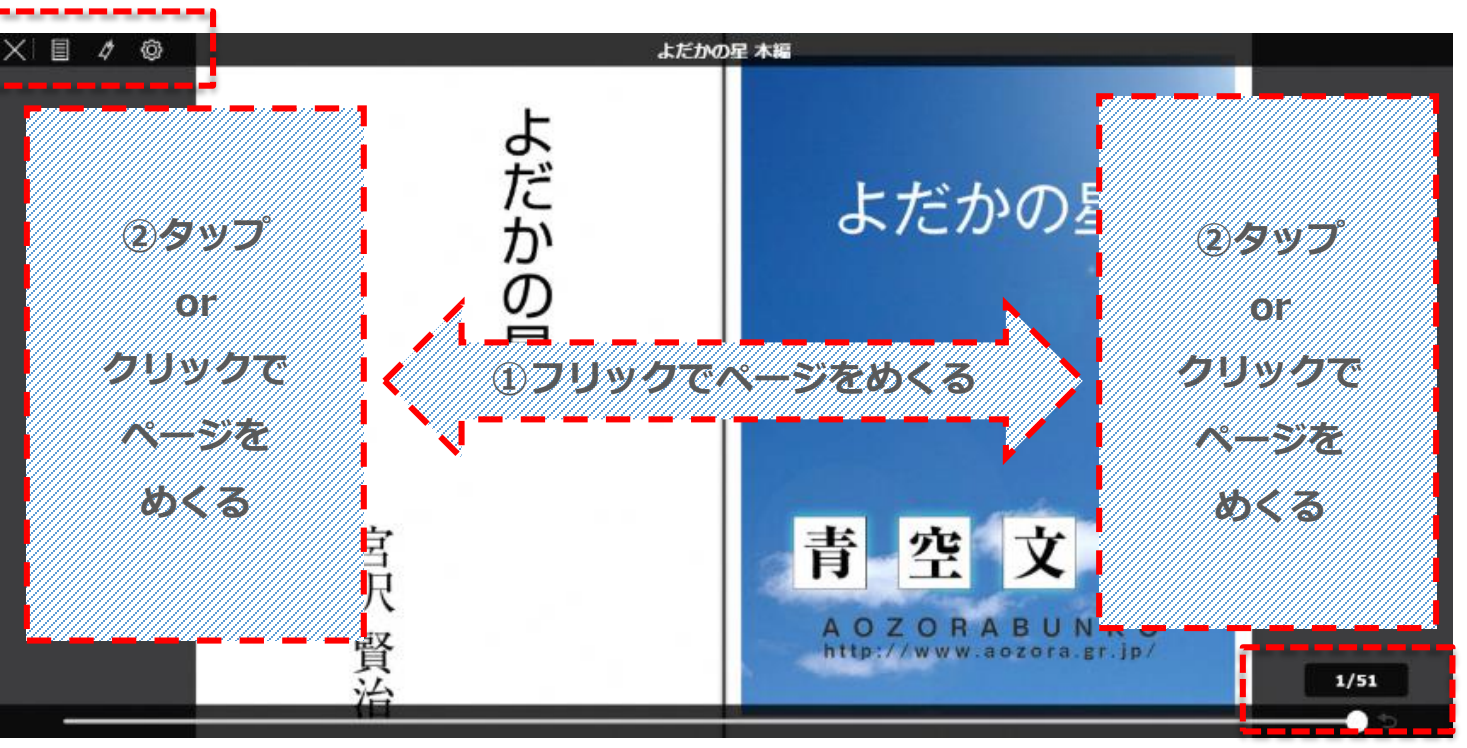

ページ数が表示されます。任意の場所に移動することができます。

- ・見開き表示:1ページか2ページどちらで表示させるか選択できます。
- ・ページ移動アニメーション:ページをめくる動きをつけるかどうか設定できます。
- ・スライド設定:ページ送りの速さを決めることができます。

中

·ページタップ範囲:ページのどこをクリックするとページをめくれるか範囲を決めることができます。

※画面の右側または左側をクリックするとページをめくることができます。

| 書籍によって、見開き表示設定の代わりに、**文字サイズ**を変更できる場合があります。

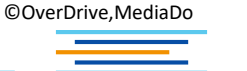

資料を読む(洋書)

# **しおり** 開いているページにしおりを挟むことができます。

| , not fiercely, but still                                            | "Nothing! Look at your hands. And look at your mouth. What IS that truck?"                                                                                                    |            |
|----------------------------------------------------------------------|----------------------------------------------------------------------------------------------------|------------|
|                                                                      | "I don't know, aunt."                                                                                                    | 電子書籍の上部を   |
| bending down and<br>she needed breath to<br>ng but the cat.          | "Well, I know. It's jam—that's what it is. Forty times I've said if you didn't let that jam alone I'd skin you. Hand me that switch."                                                                                     | クリックすると    |
|                                                                      | The switch hovered in the air-the peril was desperate-                                                                                                    | しのりの中かってもう |
|                                                                      | "My! Look behind you, aunt!"                                                                                                    |            |
| ooked out among the<br>uted the garden. No<br>lated for distance and | The old lady whirled round, and snatched her skirts out of danger. The lad fled on the instant, scrambled up the high board-fence, and disappeared over it.                                                               |            |
|                                                                      | His aunt Polly stood surprised a moment, and then broke into a gentle laugh.                                                                                                    |            |
| d just in time to seize<br>est his flight.                           | "Hang the boy, can't I never learn anything? Ain't he played me tricks<br>enough like that for me to be looking out for him by this time? But old                                                                         |            |
| t you been doing in                                                  | fools is the biggest fools there is. Can't learn an old dog new tricks, as<br>the saying is. But my goodness, he never plays them alike, two days,<br>and how is a body to know what's coming? He 'pears to know just how |            |
|                                                                      | long he can torment me before I get my dander up, and he knows if he can make out to put me off for a minute or make me laugh, it's all                                                                                   |            |

- Media Do Confidential

 $(\mathbf{1})$ 

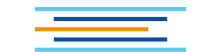

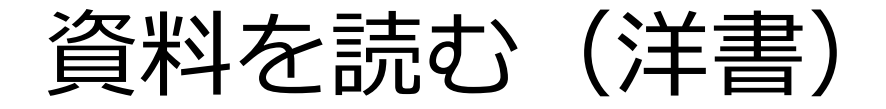

\_ \_\_

(2) ページ中央~下部をクリックすると、上下にバーが出てきます。 次ページではまず、上部のメニューについて説明します。

|                                                                                    |                                                                                                    | ) A (                                                                  | ۹ 🛱        |                                    |
|------------------------------------------------------------------------------------|----------------------------------------------------------------------------------------------------|------------------------------------------------------------------------|------------|------------------------------------|
| bending down and<br>she needed breath to<br>ng but the cat.                        | "I don't know, aunt."<br>"Well, I know. It's jam—that's what it<br>didn't let that jam alone I'd skin you. Ha<br>The switch hovered in the air—the peri<br>"My! Look behind you, aunt!" | is. Forty times I've said if<br>and me that switch."<br>was desperate— | you        | ここでしおりを挟んだり、<br>外したりすることもでき<br>ます。 |
| poked out among the need the garden. No ated for distance and $13-14 \ \sim \ \gg$ | The old lady whirled round, and snatch<br>lad fled on the instant, scrambled<br>disappeared over it.                                                                                    | ed her skirts out of danger.<br>up the high board-fence,               | The<br>and |                                    |
| Chapte<br>国次<br>                                                                   | er I<br>                                                                                                    | 80                                                                     | 13頁 ►      |                                    |

- Media Do Confidential

©OverDrive,MediaDo

資料を読む(洋書)

– Media Do Confidential 💳

(3) 上部メニューバー ※書籍によって出てくるマークが異なる場合があります

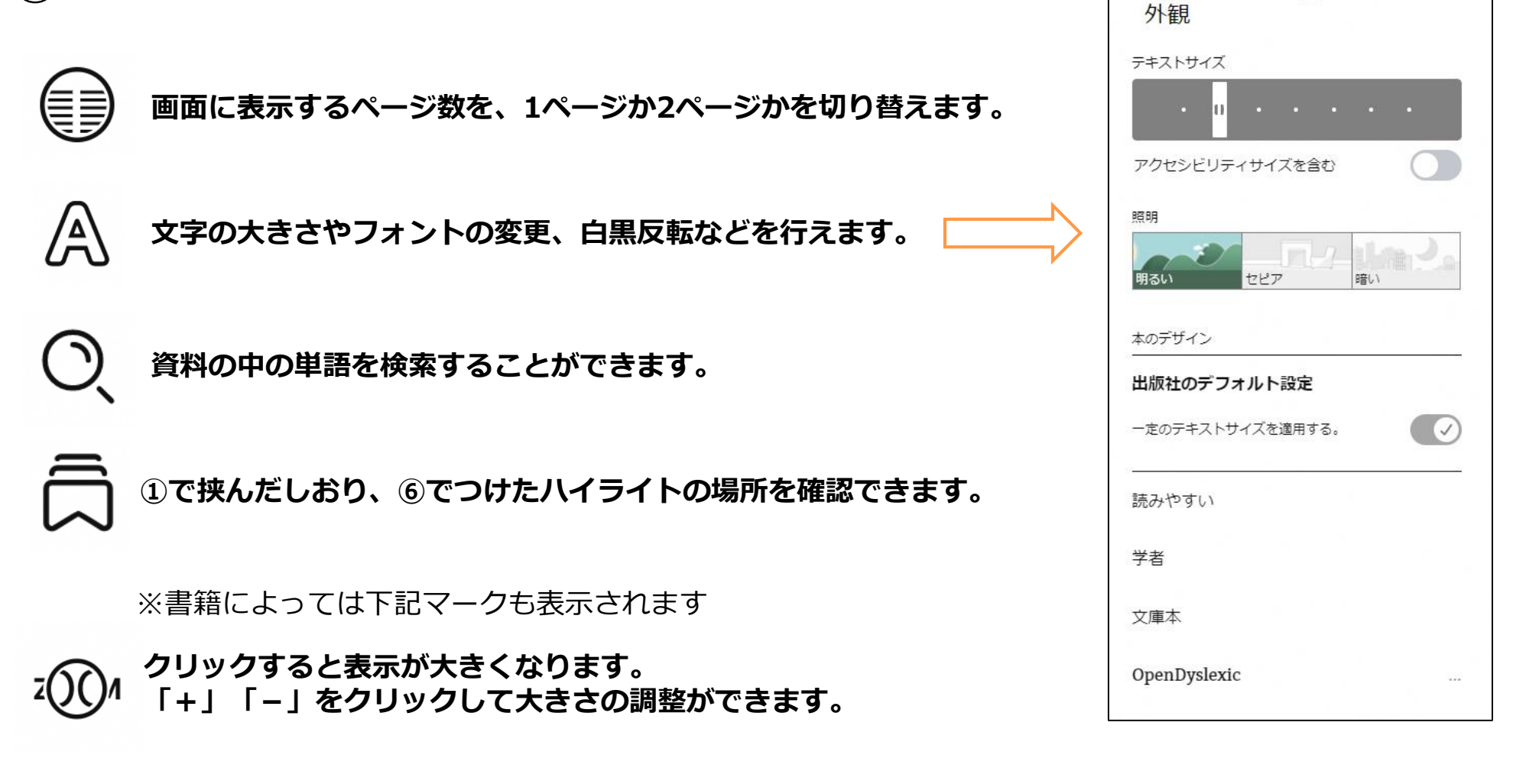

11

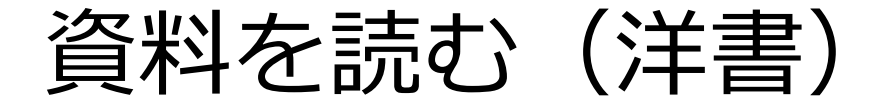

下部のバーは、クリックしながら左右に動かすことで、 (**4**) 任意のページに移動することができます。 次ページでそれ以外のメニューについて説明します。

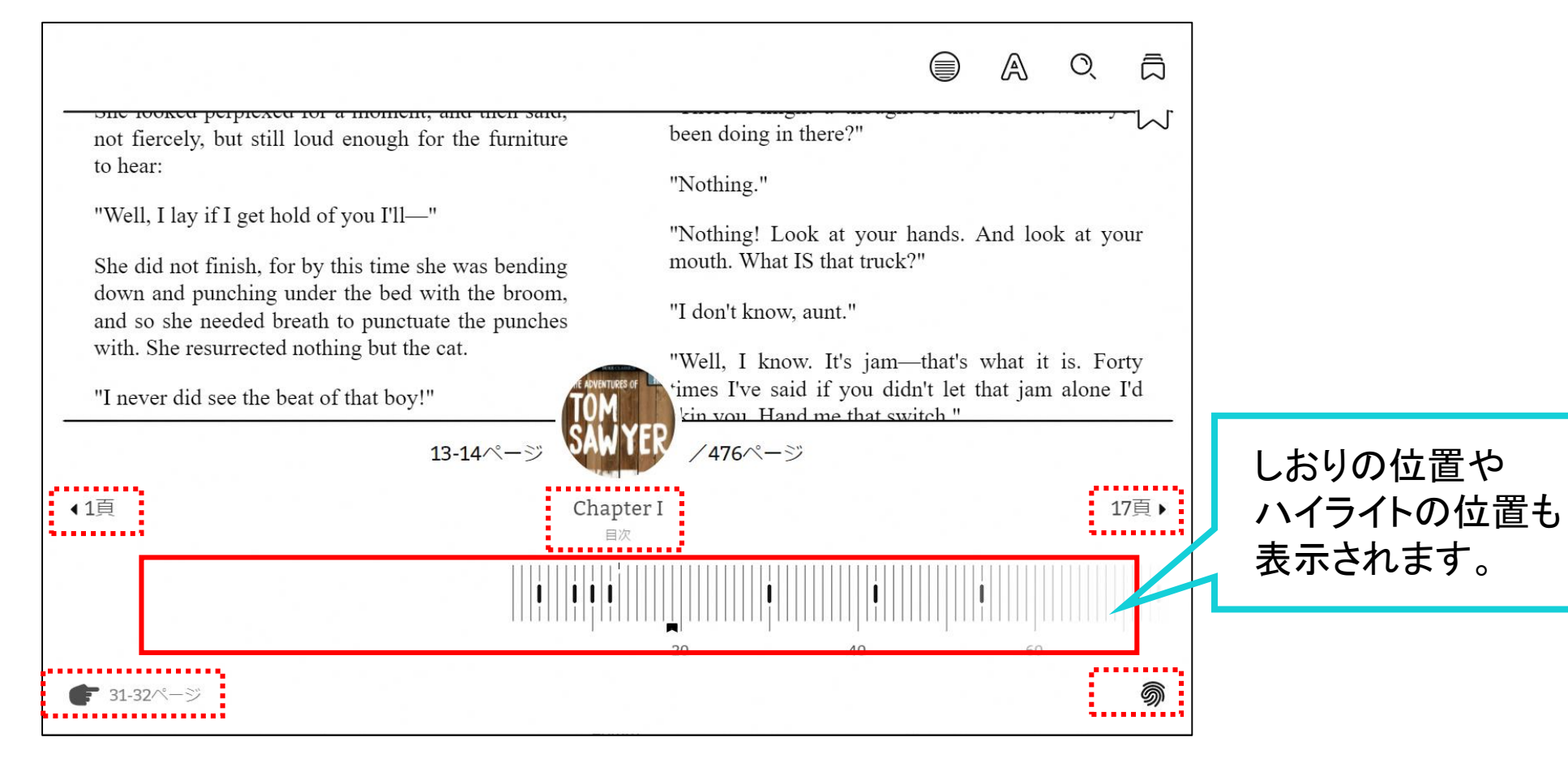

Media Do Confidential

12

資料を読む(洋書)

(5) 下部メニューバー ※書籍によって出てくるマークが異なる場合があります

◆1頁 19頁 ▶ 前後の章の開始位置に移動します

– Media Do Confidential 🗕

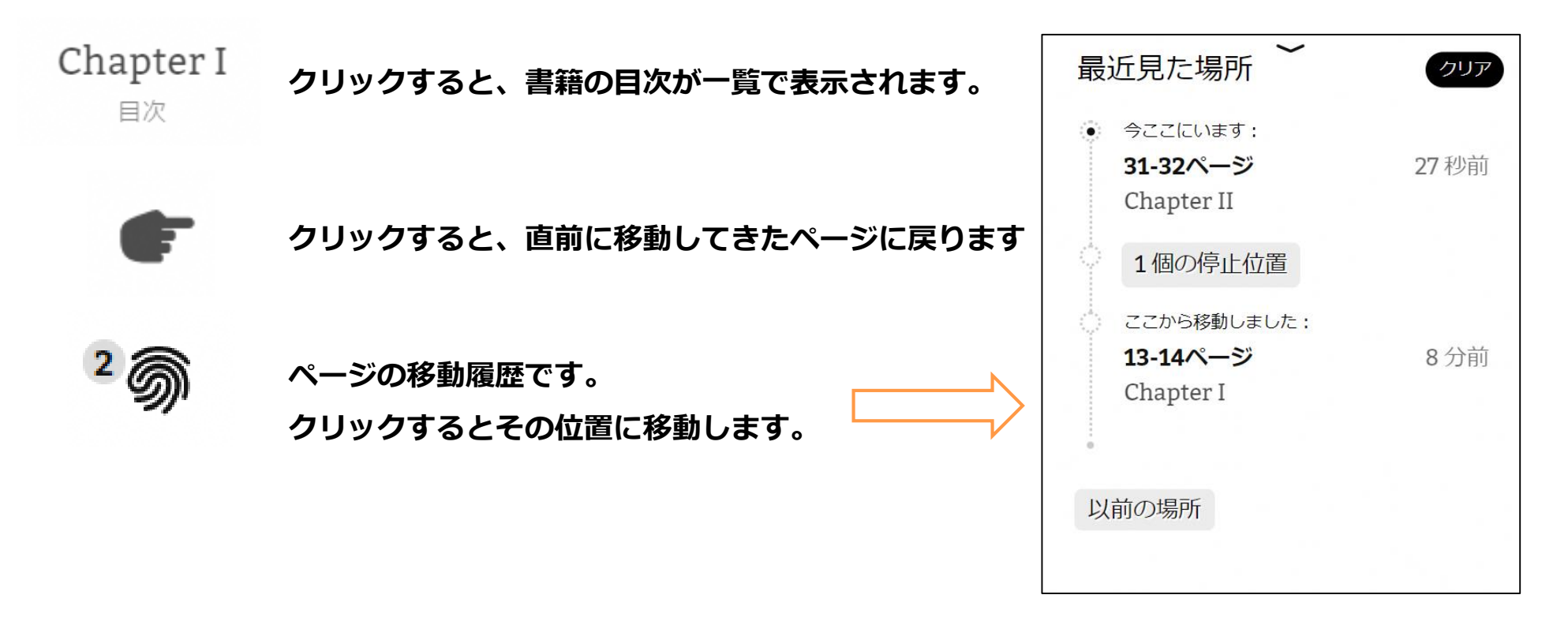

資料を読む(洋書)

### ⑥ 検索、ハイライトについて

#### 文字列を長押しすると、青く選択された状況になり、下部にメニューが出てきます。

THROUGH them for so small a thing as a boy; they were her state pair, the pride of her heart, and were built for "style," not service—she could have seen through a pair of stove-lids just as well. She looked perplexed for a moment, and then said, not fiercely, but still loud enough for the furniture to hear:

"Well, I lay if I get hold of you I'll---"

She did not finish, for by this time she was bending down and punching under the bed with the broom, and so she needed breath to punctuate the punches with. She resurrected nothing but the cat.

#### "Y-o-u-u TOM!"

There was a slight noise behind her and she turned just in time to seize a small boy by the slack of his roundabout and arrest his flight.

"There! I might 'a' thought of that closet. What you been doing in there?"

"Nothing."

"Nothing! Look at your hands. And look at your mouth. What IS that truck?"

"I don't know, aunt."

# 〒二 定義

#### 単語を英英辞典で調べたり、 別の検索ブラウザで検索できます

🖌 ハイライト

選択した文字列を、 3色からハイライトできます

 〇、本の中で検索する

#### 同じ単語を同一書籍内で検索できます

©OverDrive,MediaDo

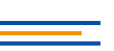

資料を読む(洋書)

# (7) ハイライトのメモについて

ハイライトした文字列を再度長押しすると、上部にメニューが出てきます。

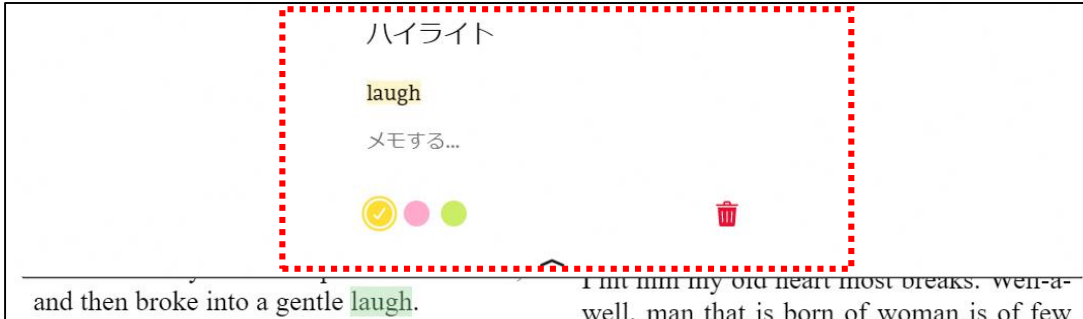

"Hang the boy, can't I never learn anything? Ain't he played me tricks enough like that for me to be looking out for him by this time? But old fools is the biggest fools there is. Can't learn an old dog new tricks, as the saying is. But my goodness, he never plays them alike, two days, and how is a body to know what's coming? He 'pears to know just how long he can torment me before I get my dander up, and he knows if he can make out to put me off for a minute or make me laugh, it's all down again and I can't hit him a lick. I ain't doing my duty by that boy, and that's the Lord's truth, goodness knows. Spare the rod and spile well, man that is born of woman is of few days and full of trouble, as the Scripture says, and I reckon it's so. He'll play hookey this evening<u>[1]</u>, and I'll just be obleeged to make him work, to-morrow, to punish him. It's mighty hard to make him work Saturdays, when all the boys is having holiday, but he hates work more than he hates anything else, and I've GOT to do some of my duty by him, or I'll be the ruination of the child."

Tom did play hookey, and he had a very good time. He got back home barely in season to help Jim, the small colored boy, saw next-day's wood and split the kindlings ハイライトした箇所にメモを残すことが できます。

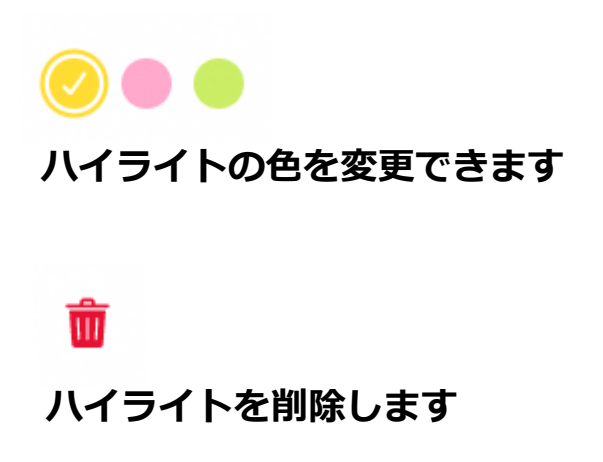

メモする...

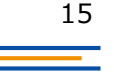

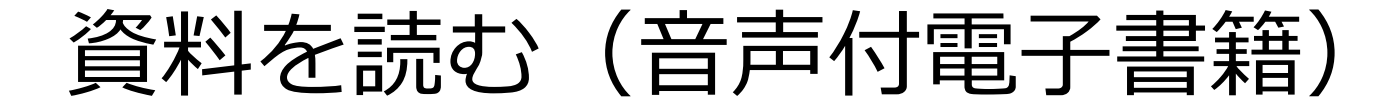

Read-Along(リード・アロング)は、文章を読みながらナレーションを聴くことができる電子書籍です。

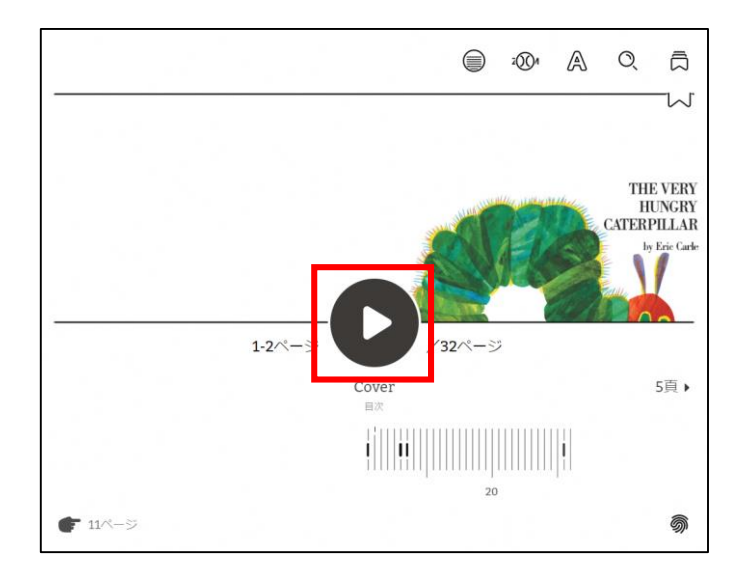

※借りる~読み始めるまでの動作は、ほかの電子書籍と同じです。

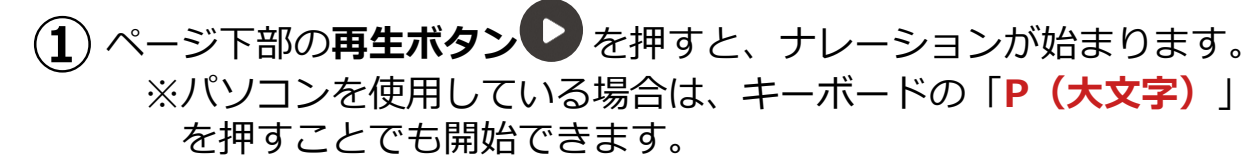

2 ページ下部の停止ボタン・ を押すと、ナレーションが止まります。 (ナレーションが流れていない時は「再生ボタン」になっていますが、 再生中は「停止ボタン」になります) ※キーボードの「P(大文字)」を押しても停止できます。

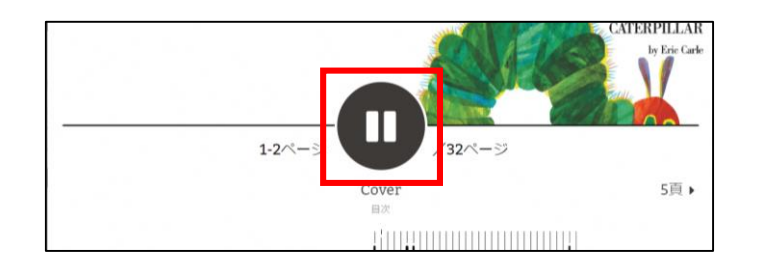

ページは音声に従って自動的にめくられますが、 パソコンを使用している場合は、キーボードの「→」「←」でも ページを操作できます。

また、画面下部のバーをスライドさせることでも移動が可能です。

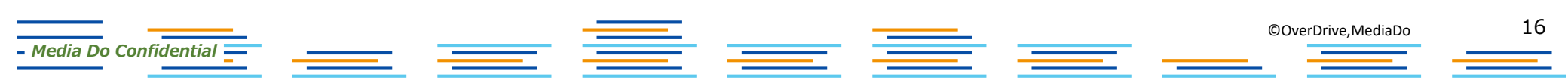

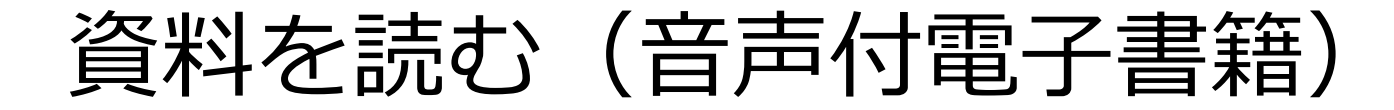

## 音声に合わせて文字がハイライトされます。

- Media Do Confidential —

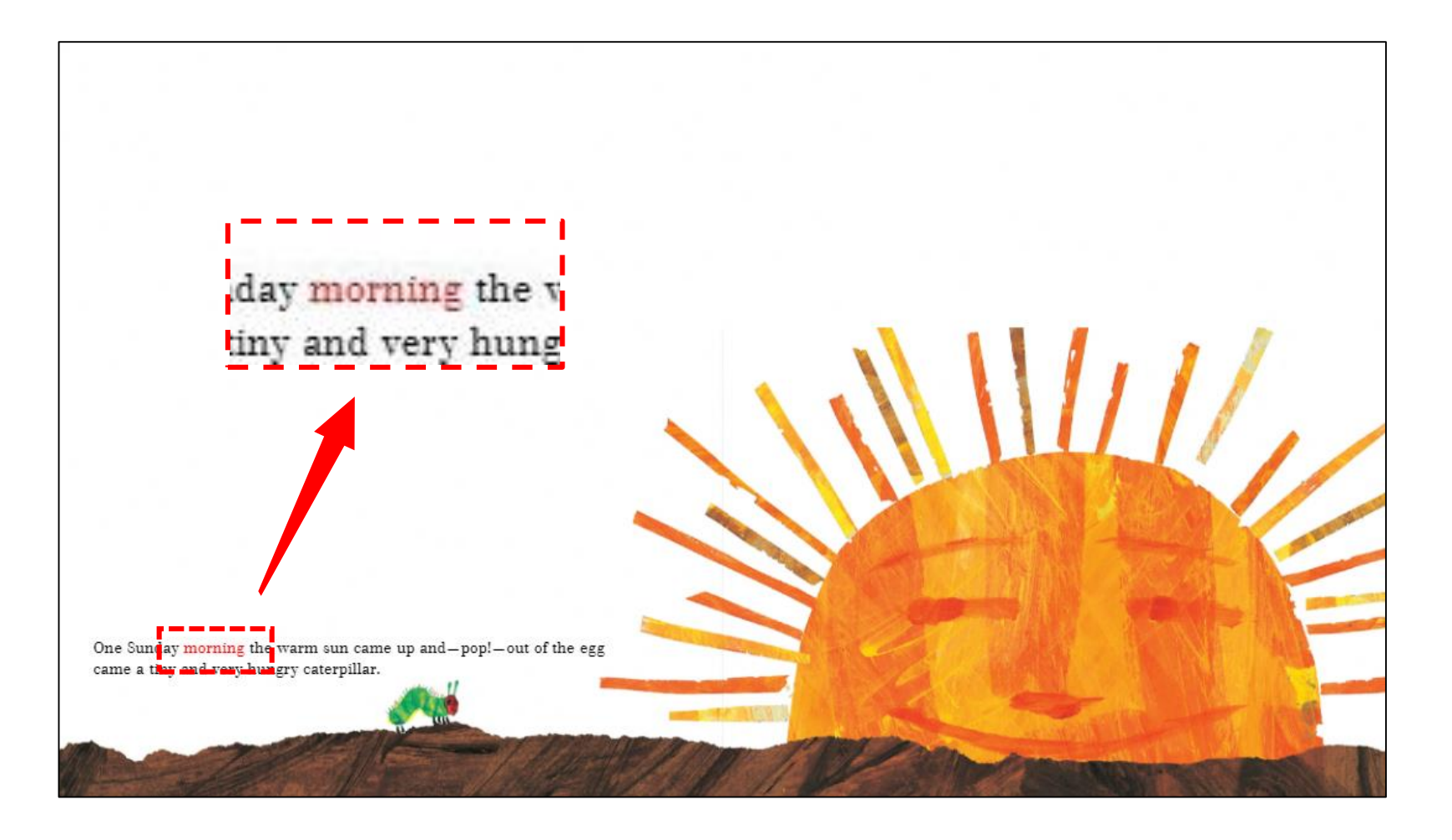

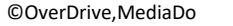

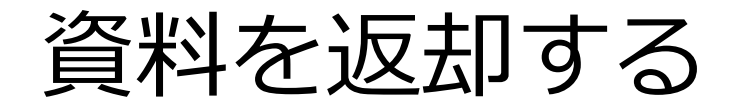

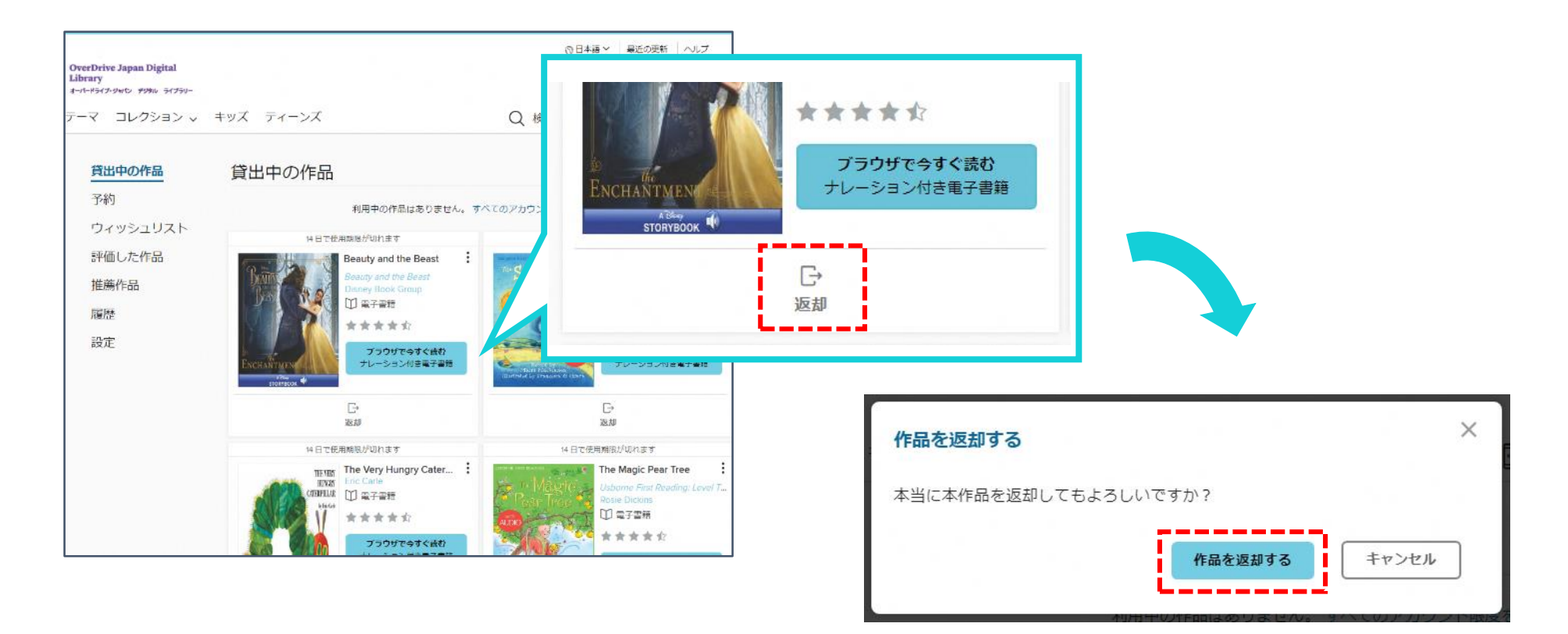

貸出期限前に、本棚で「返却」を押すとそのまま資料を返却することができます。 また期限を過ぎた作品は自動的に返却されるので、延滞の心配はありません。

※貸出日数の計算は時間単位になります。 例えばAM8:00にかりた書籍は、最終日の同時間帯までかりていることができます。

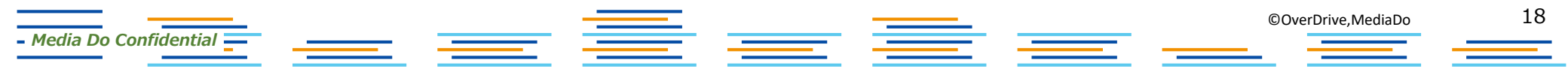

貸出を予約する

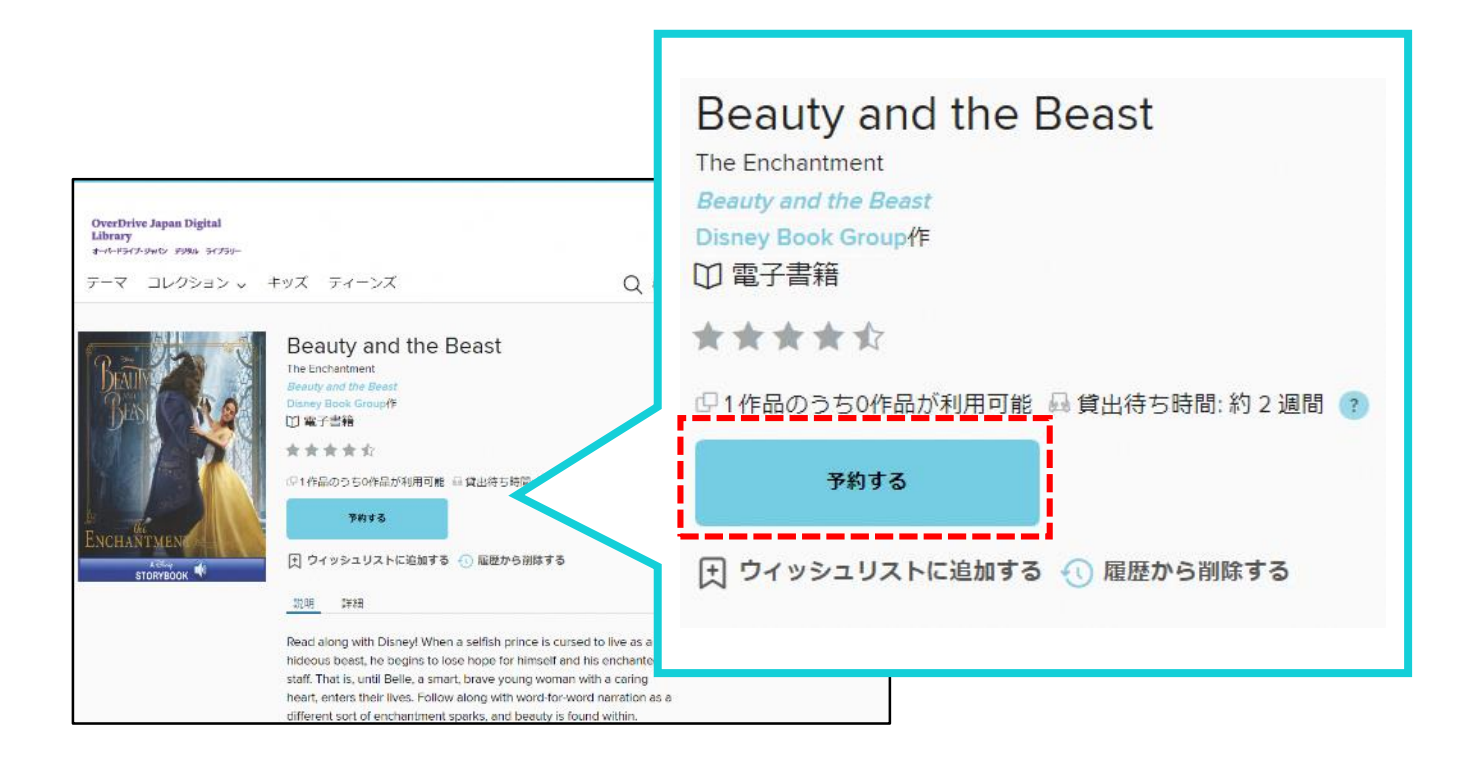

#### 資料が既に貸出されているときは、予約をすることができます。 「予約する」をクリックして手続き(メールアドレスの入力)を行います。

貸出の順番が来ると、メールで通知が届きます。

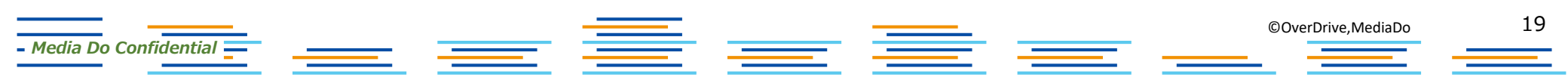

# 貸出期間を更新する

#### 貸出期限が切れる3日前から、期間を"更新"または"再予約"することができます。

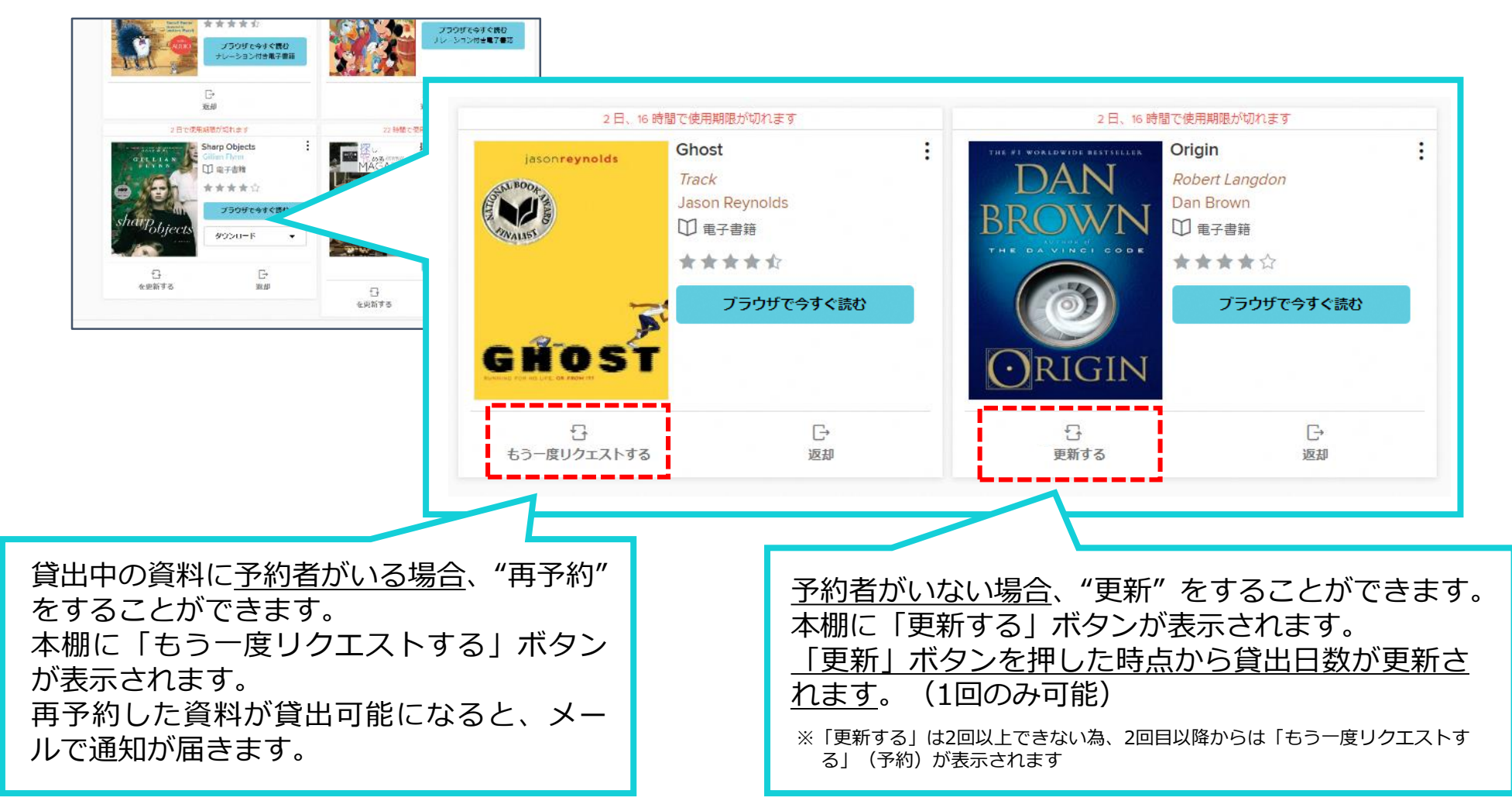

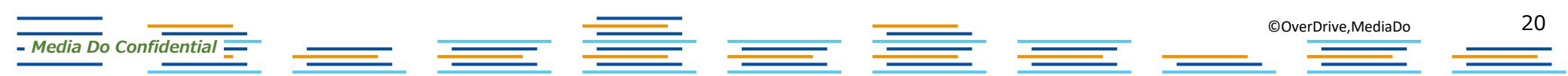

貸出可能メールが文字化けした場合

#### ドコモ\*のメーラーで貸出可能メールを受信すると、一部メールが文字化けする事象が発生しております。

※現時点ではau、ソフトバンクメーラーで文字化け現象は発生しておりません。

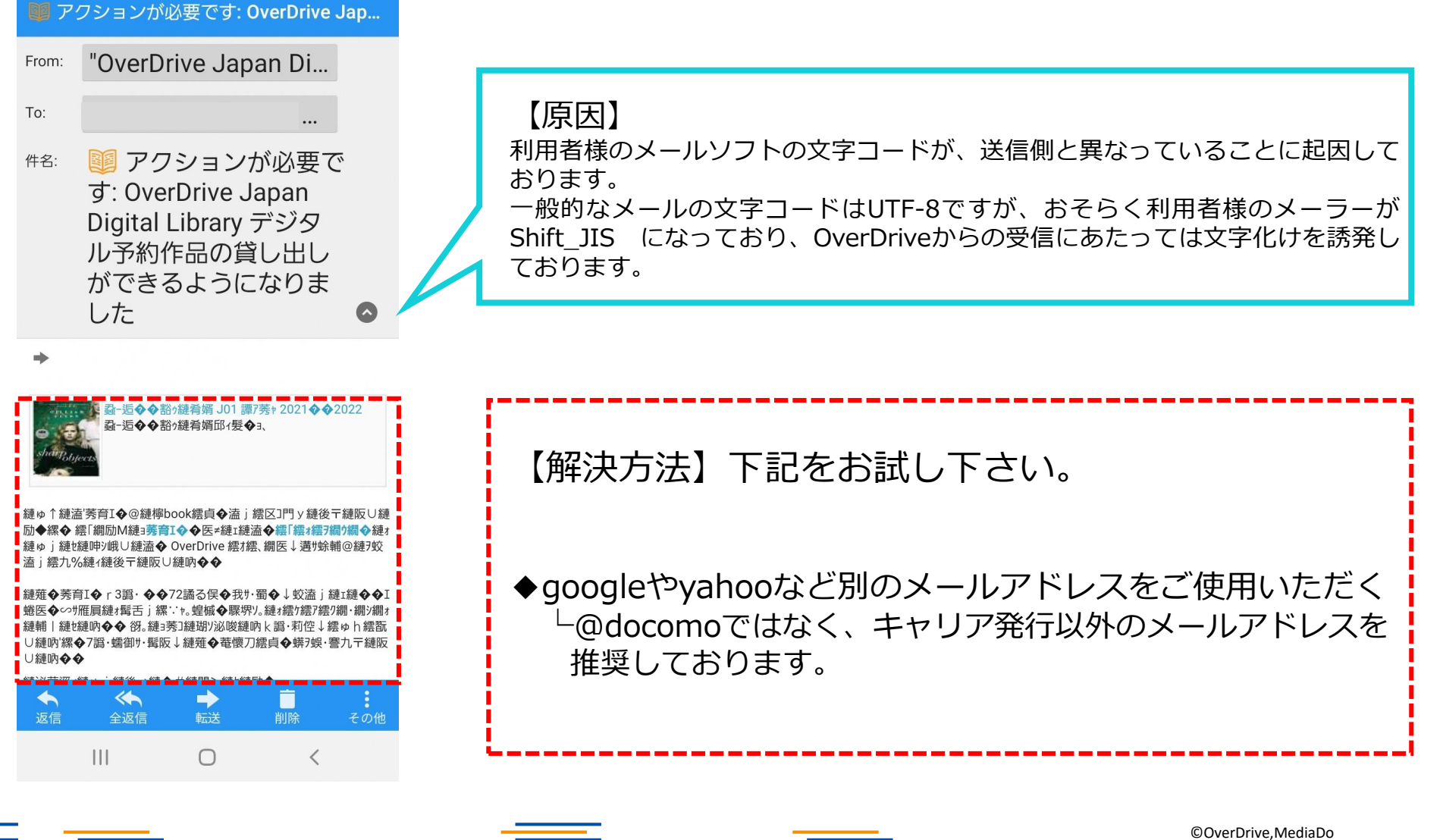

– Media Do Confidential 💳

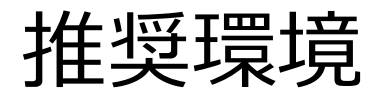

OverDrive電子図書館を使用するにあたっての推奨環境は以下の通りです。

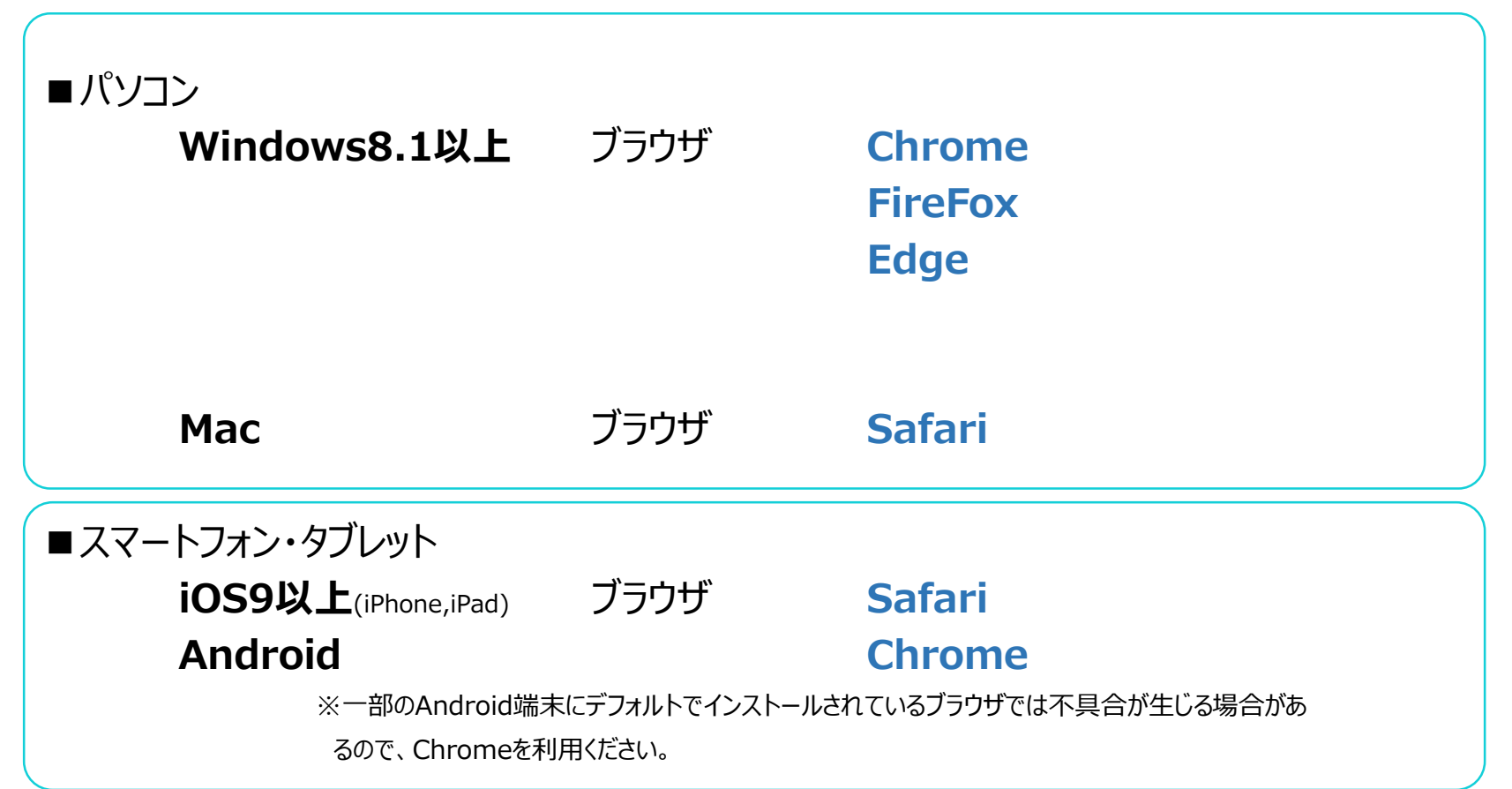

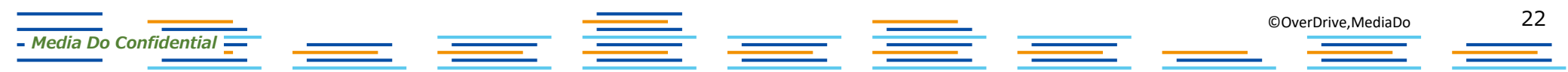

# 利用中に不具合が発生した場合の対処方法①

以下のような不具合が発生した場合、次の方法で、ブラウザの「キャッシュ(履歴・サイトデータ) の削除」を実施ください。

それでも解決しない場合は、ご利用の図書館窓口へお問合せください。

【不具合事例】

・電子図書館サイトにアクセス(ログイン)できない

・サイト上部のバナーを「×」で削除してしまい、再現できない

・電子書籍ページが表示されないなど

#### • Edge

- 1. ブラウザ右上の「」をクリックして、表示された一覧から「設定」をクリックしてください
- 2. メニュー一覧から「Cookieとサイトのアクセス許可」をクリックします
- 3. 「すべてのCookieとサイトデータを表示する」をクリックします
- 4. すべてのCookie とサイトデータが表示されますので、「OverDrive.com」のサイトデータを削除します。
- 5. 削除が完了したら、もう一度電子図書館サイトにアクセス(サイト更新)します。

# 利用中に不具合が発生した場合の対処方法②

### • Chrome

ブラウザのツールバーにあるChromeメニュー設定をクリックします。

[ツール](もしくは[その他ツール])を選択します。

[閲覧履歴を消去]をクリックします。

表示されるダイアログで、削除する情報の種類のチェックボックスをオンにします。

上部にあるメニューを使用して、削除する情報の期間([すべて])を選択します。

[閲覧履歴データを消去する] をクリックします。

Google Chromeを再起動します。

パソコンの「Ctrl」+「Shift」+「Delete」を同時に押して上記を起動することもできます。

# • Safari

- Media Do Confidential 💳

Safariを起動して、メニューバーの[Safari] をクリックし、[環境設定...] をクリックします。 [詳細] をクリックし、[メニューバーに"開発"メニューを表示] にチェックを入れてウインドウを 閉じます。

\_\_\_\_

24

メニューバーの[開発]をクリックし、[キャッシュを空にする]をクリックします。

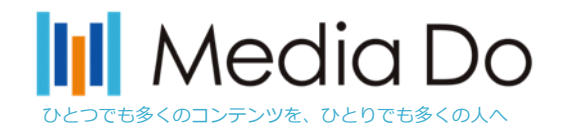

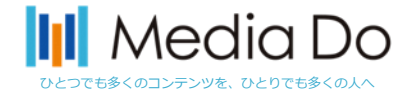

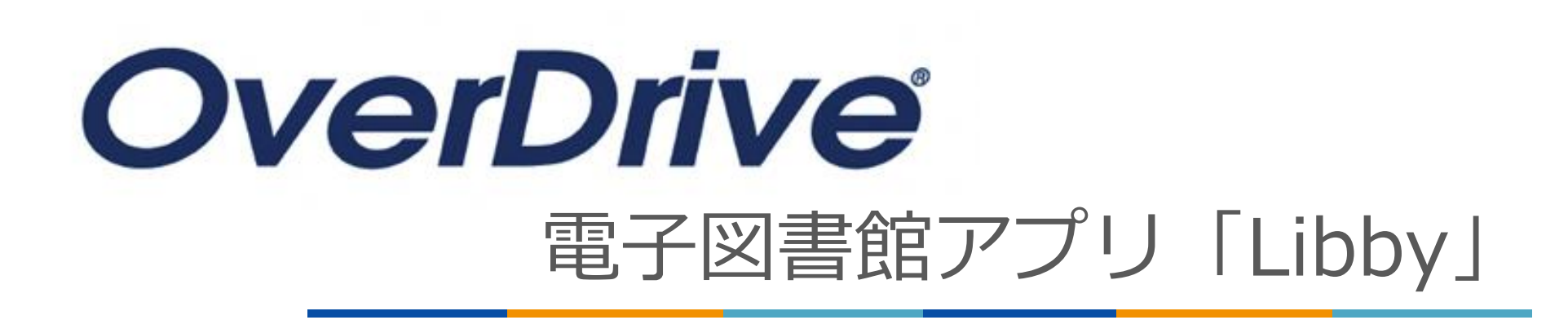

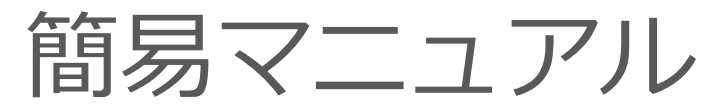

2023.2.28版

### 株式会社メディアドゥ

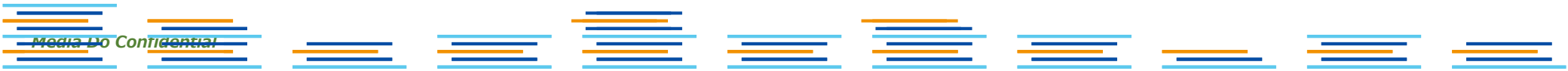

# アプリ"Libby"を使ってみよう Media Do

従来のWeb版電子図書館サイトに加え、OverDriveでは電子図書館アプリ「Libby」も提供していま す。

アプリを導入することで、スマホでお手軽に本の貸出を行う事が可能となります。 iOSやAndroid環境から無料でダウンロードできます。次ページ以降で「Libby」の設定をご説明い たします。

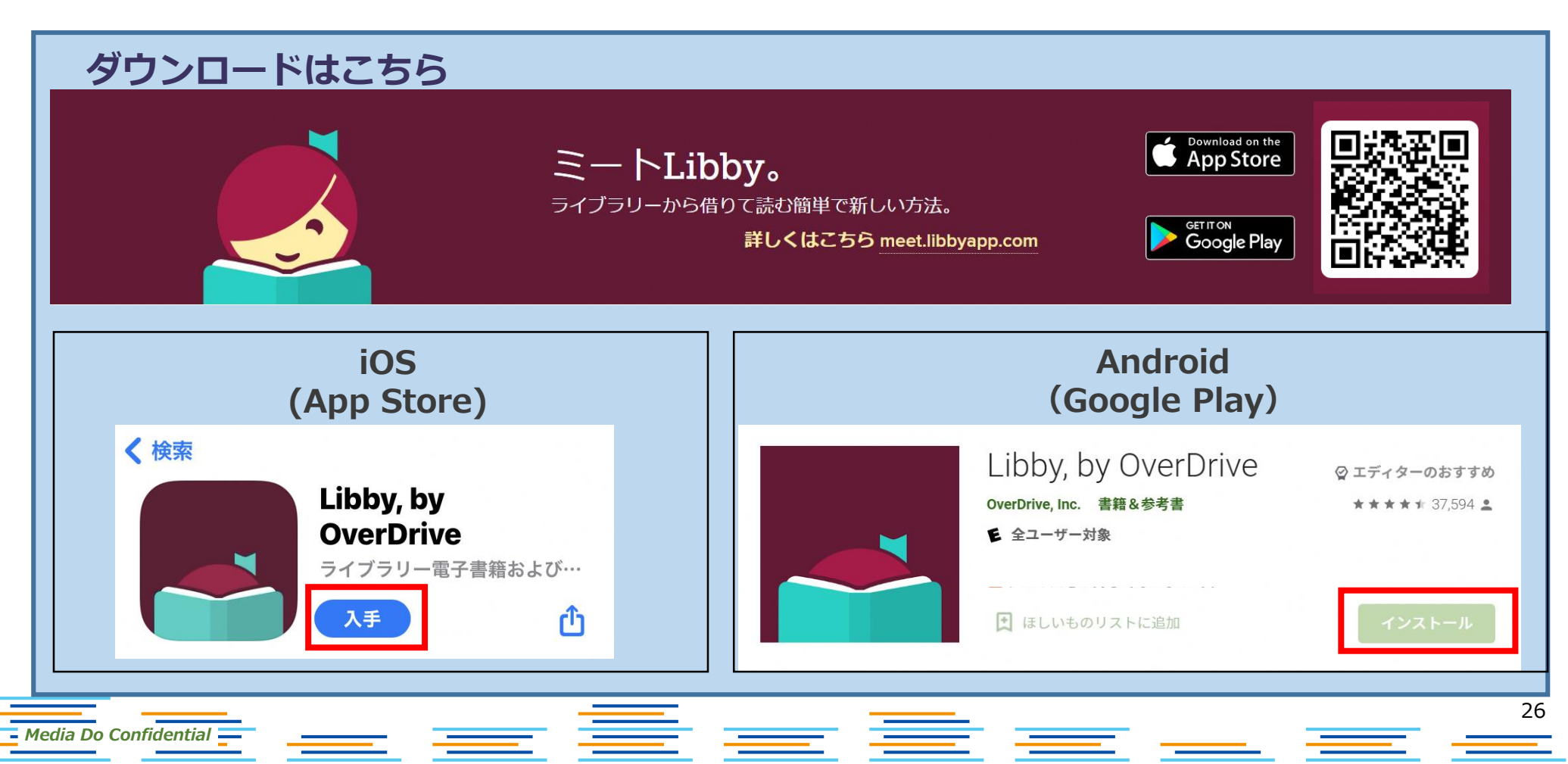

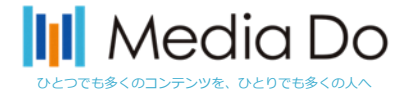

初めに:インストールしたら

ご利用する図書館を検索して、ログインを行って下さい。

Media Do Confidential 🗕

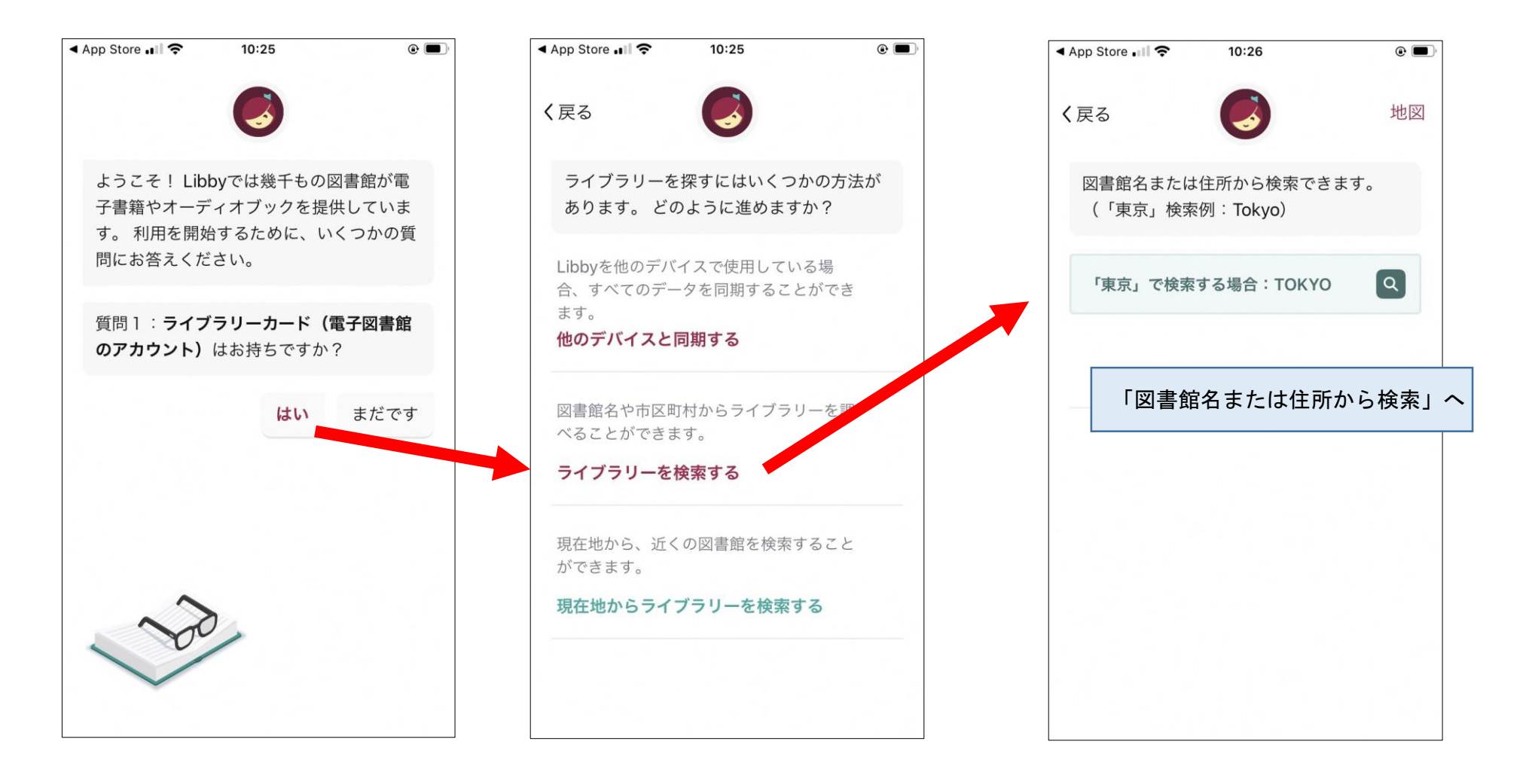

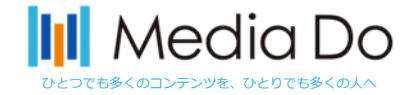

初めに:インストールしたら

1)「図書館名で探す」※初回のみの操作

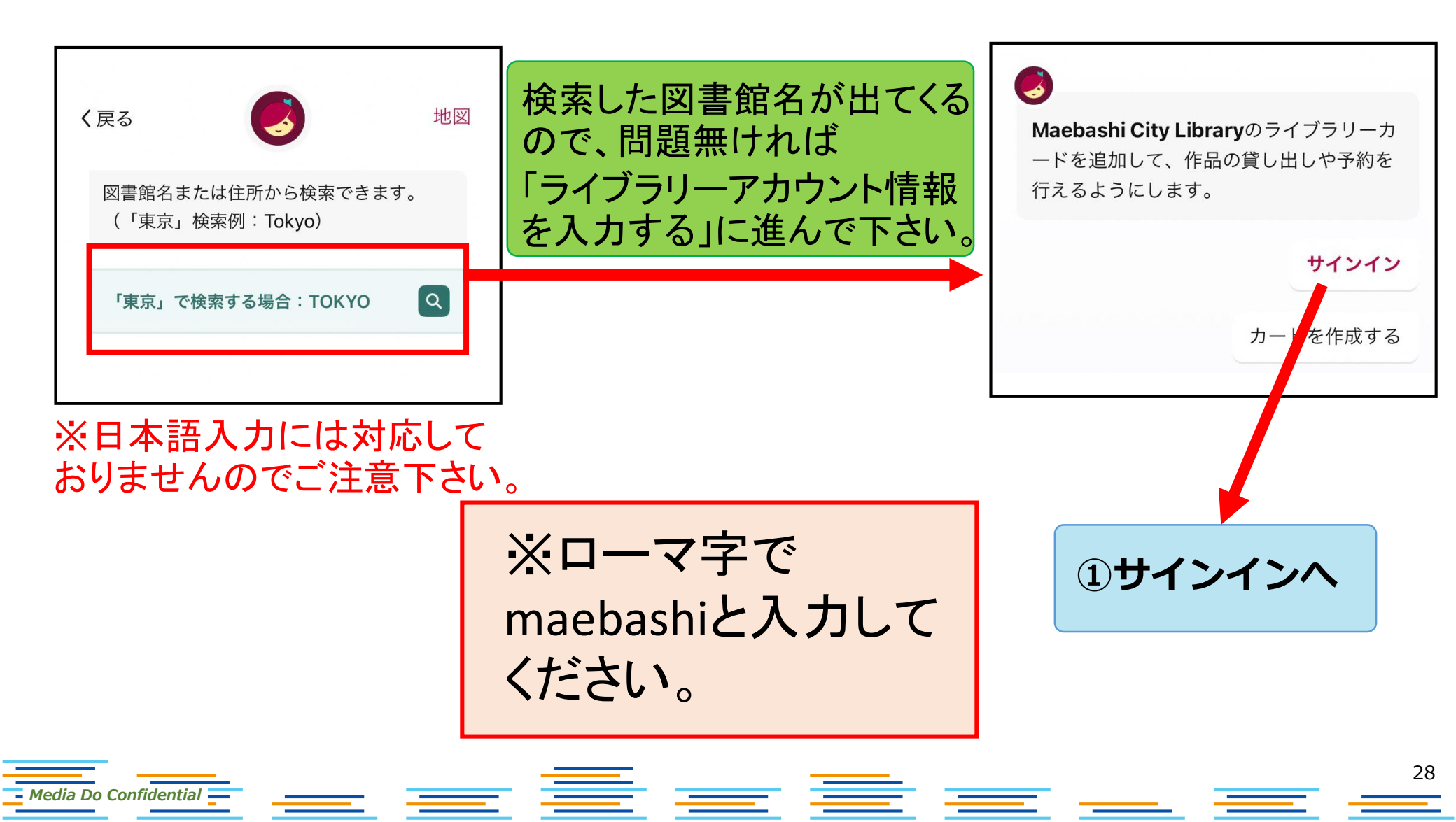

①サインイン

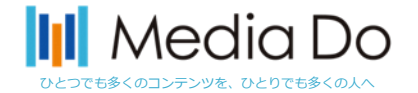

# 電子図書館サイトを見つけたら、電子図書館IDとパスワードを入力します。

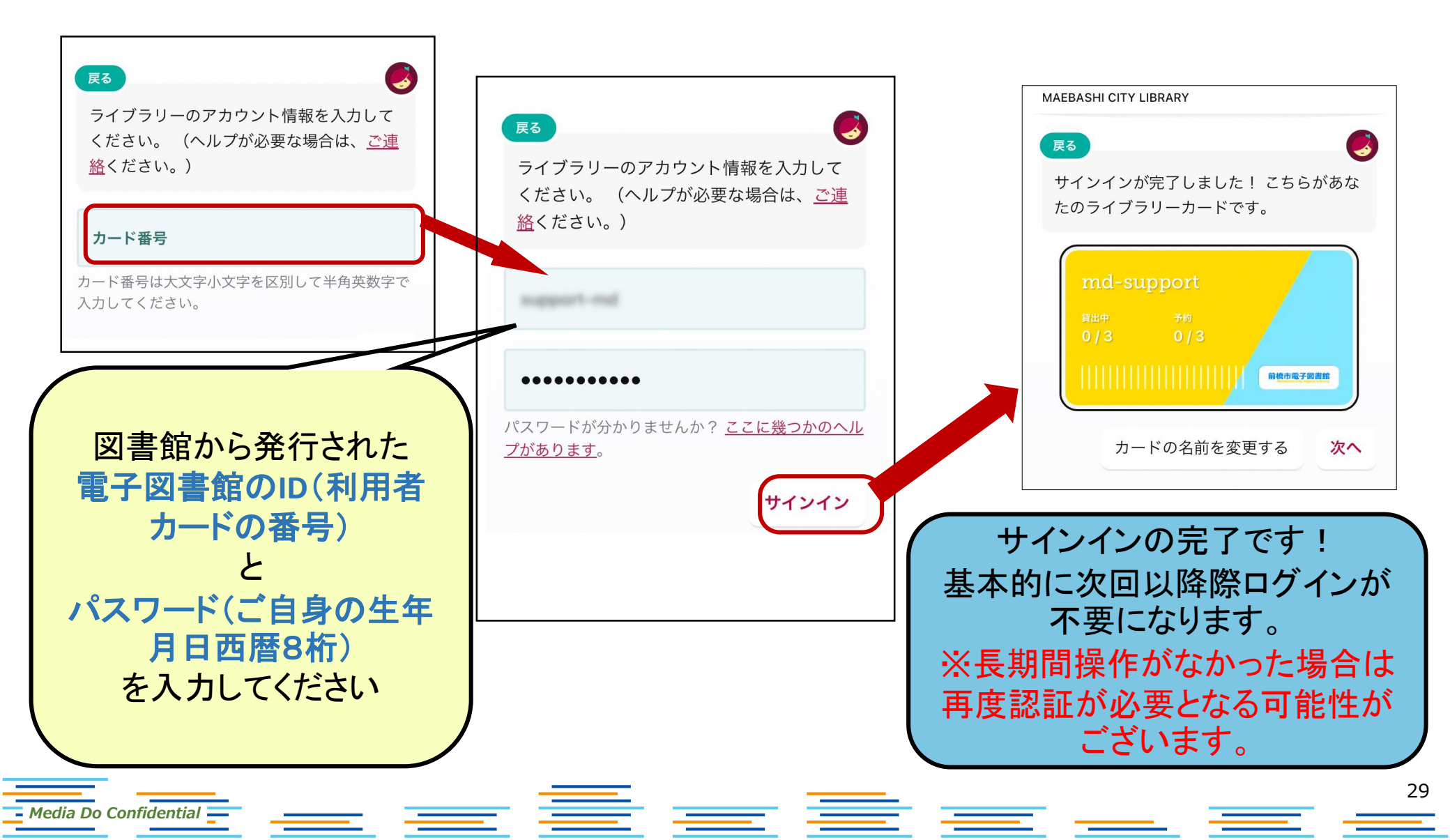

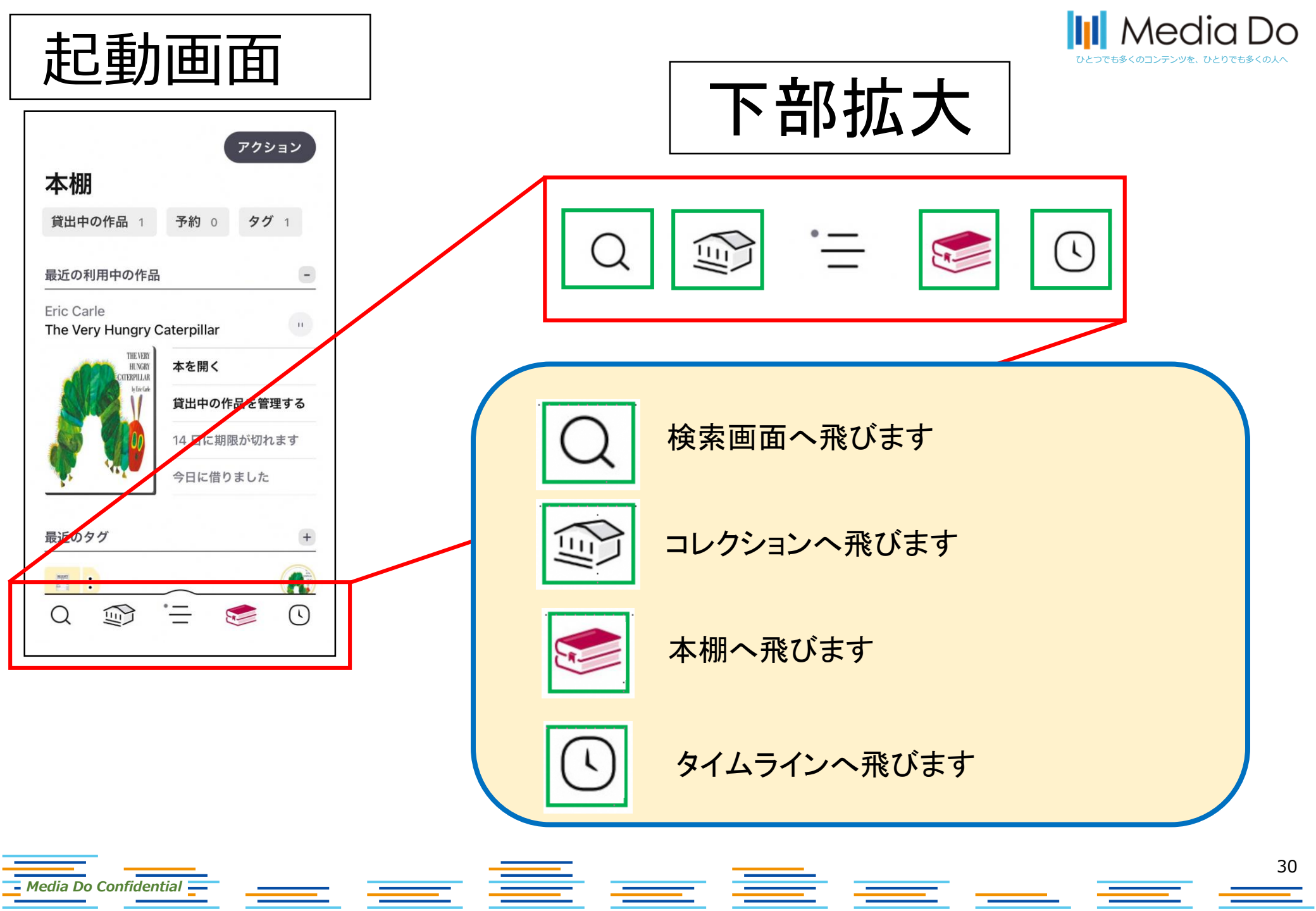

②本を探す

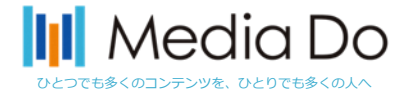

31

# 起動画面下部の「虫眼鏡マーク」で検索ができます。 また、「他のオプション(詳細検索)」で、任意の条件で調べることができます。

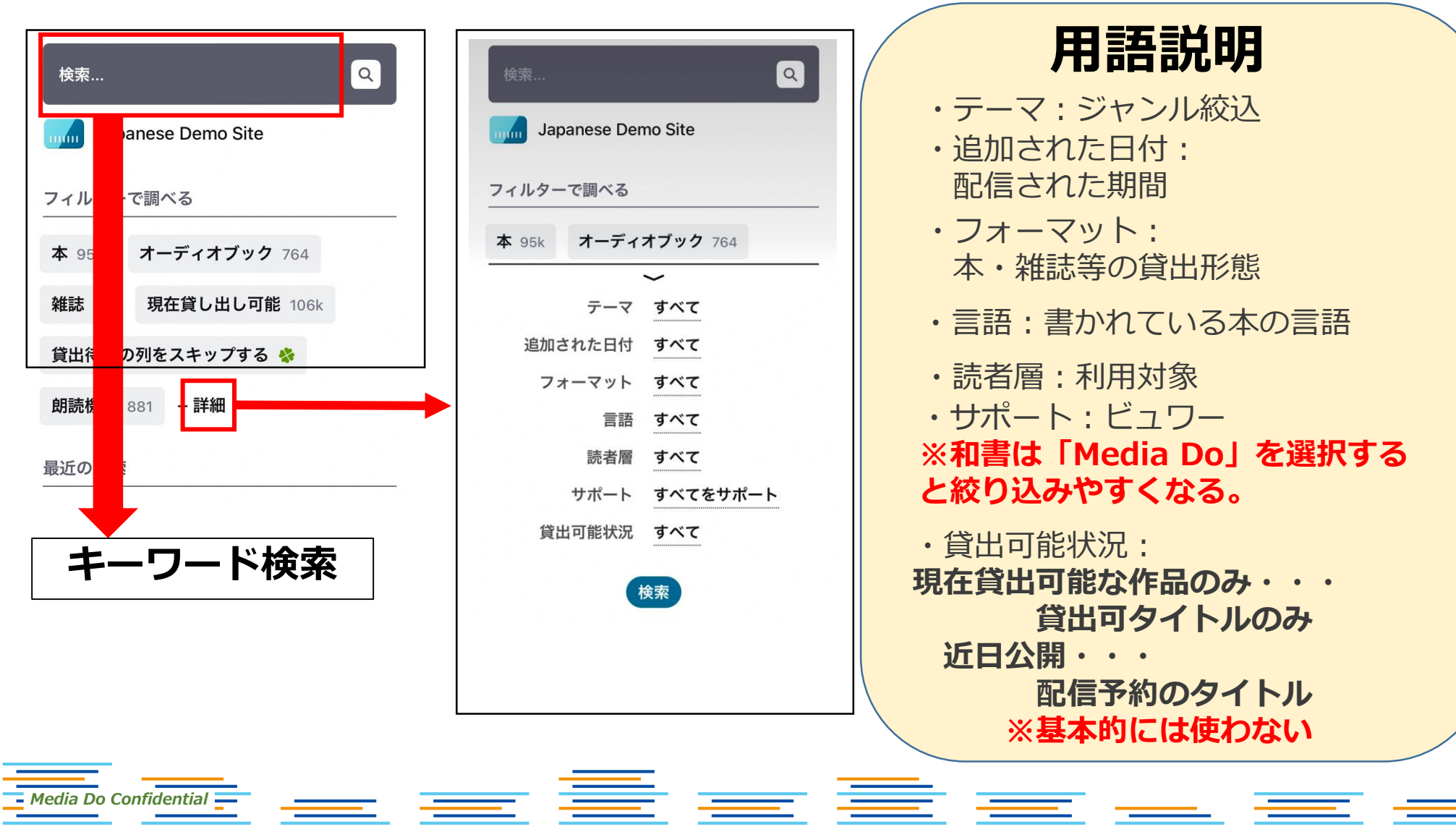

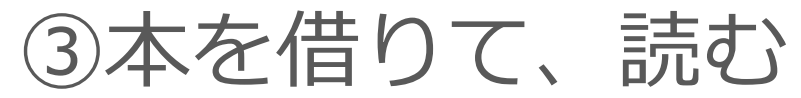

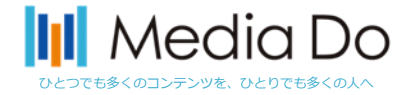

## 「借りる」ボタンを押すことで、貸出が完了。アプリ上ですぐに読むことができま す。\*元の画面に戻るときは、左上部の「戻る」ボタンを押してください。ブラウ ザで開かれた場合は画面を閉じて下さい。

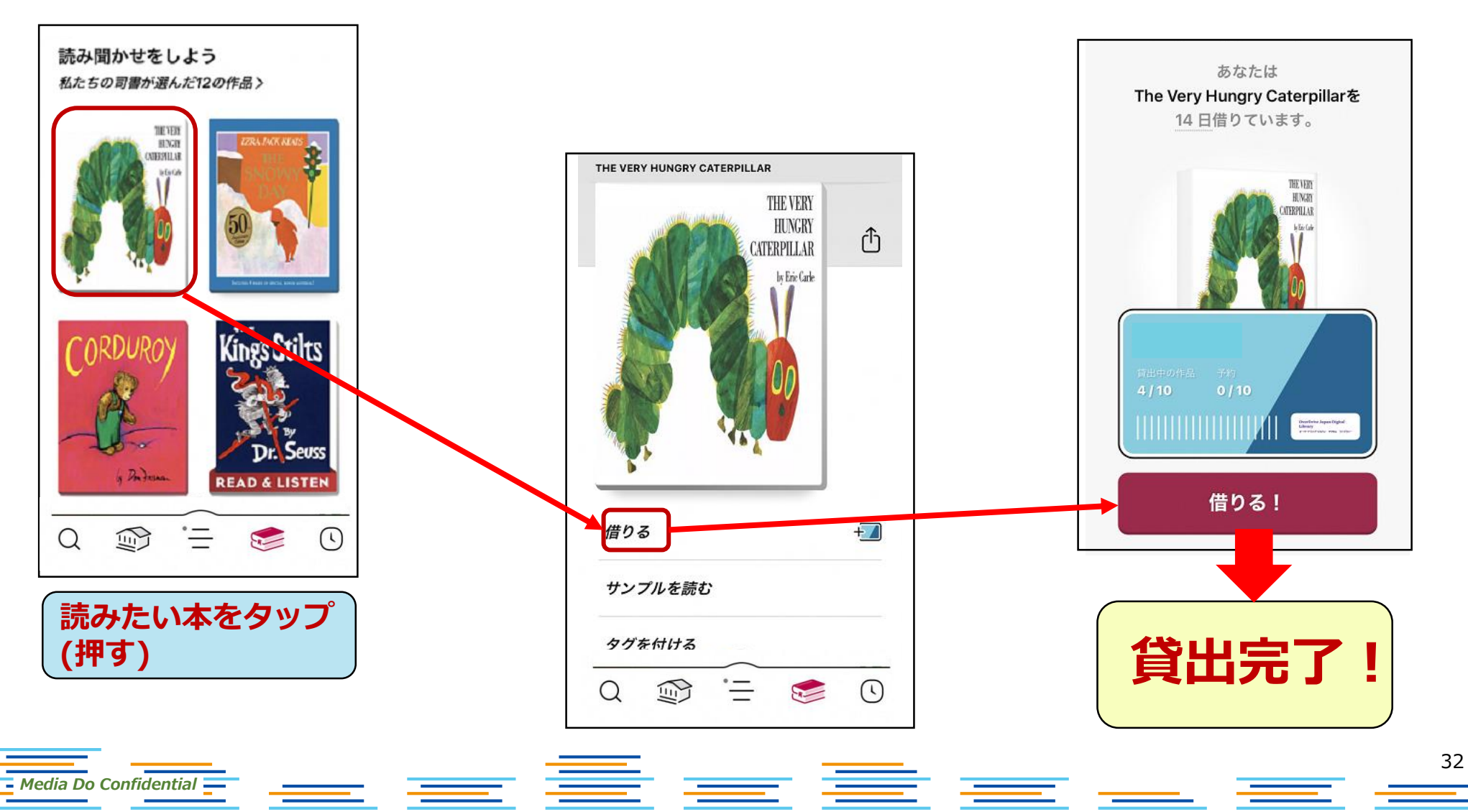

本を借りると以下2パターンで表示される

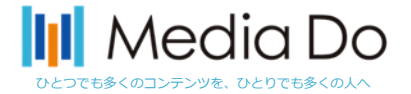

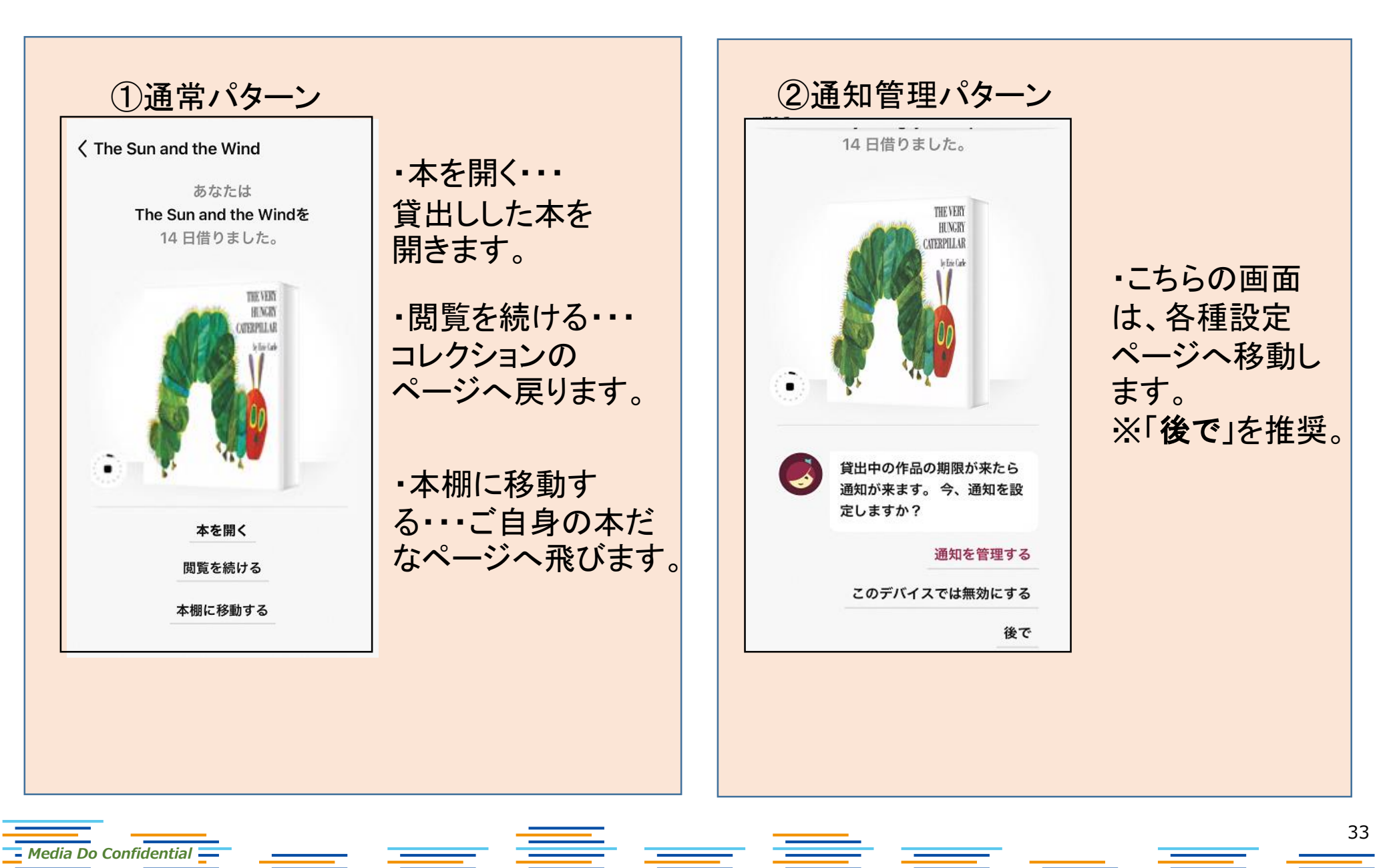

④本を返却する

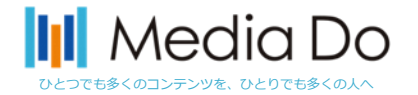

34

手動で返却する場合。

下部の「本棚」を選択すると、現在の貸出状況を確認できます。

「貸出中の作品」から返却したいタイトルを選び、「貸出中の作品を管理する」 をタップしてください。

※返却日が来ると自動的に返却されます。

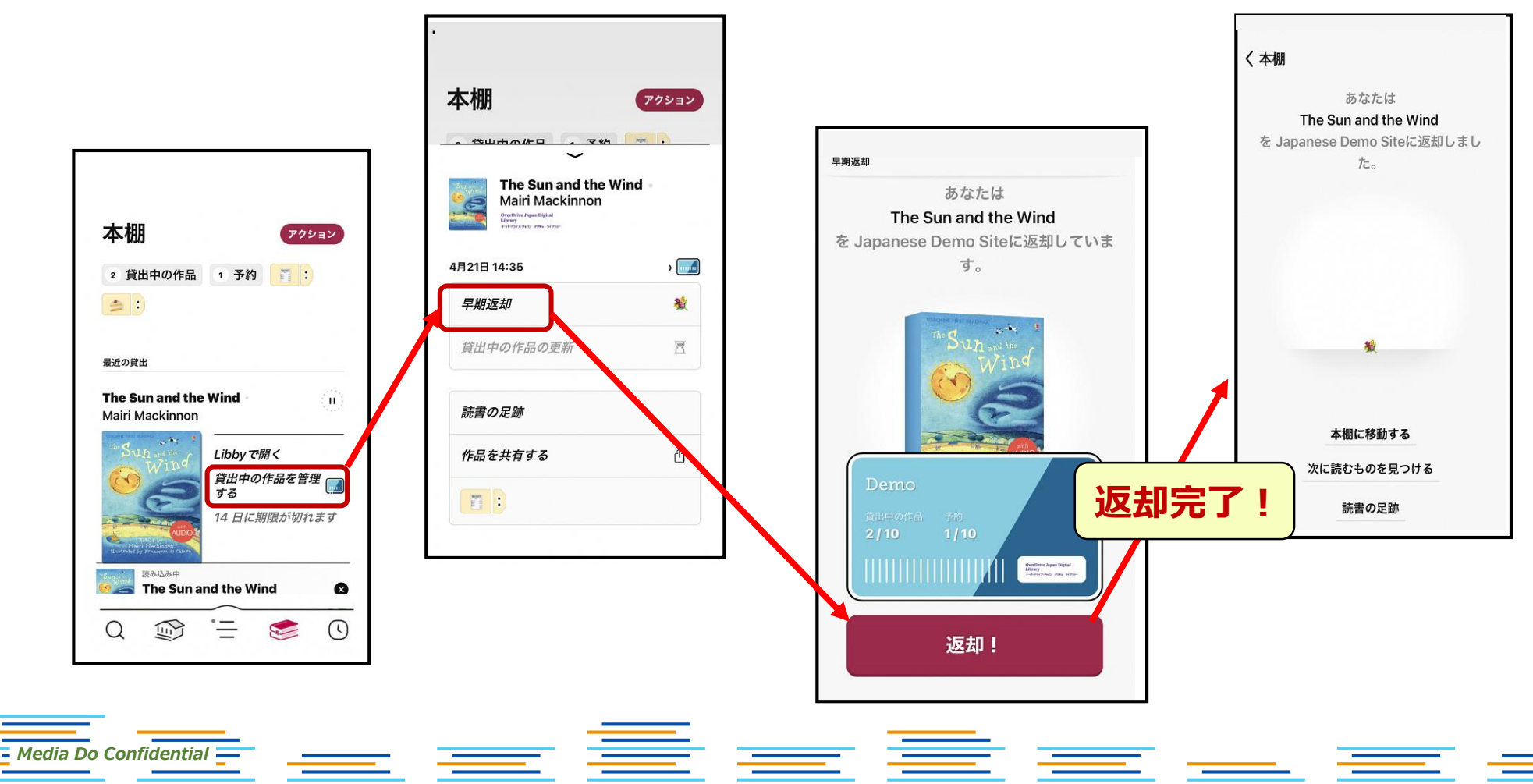

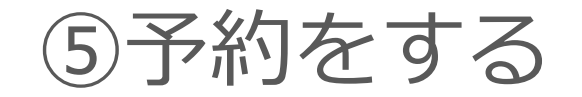

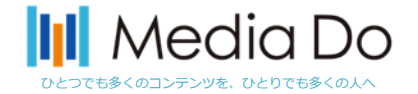

# 貸出中の作品は予約することができます。「予約する」ボタンを押すことで、 自身が貸出の順番になった時に、通知が届きます。

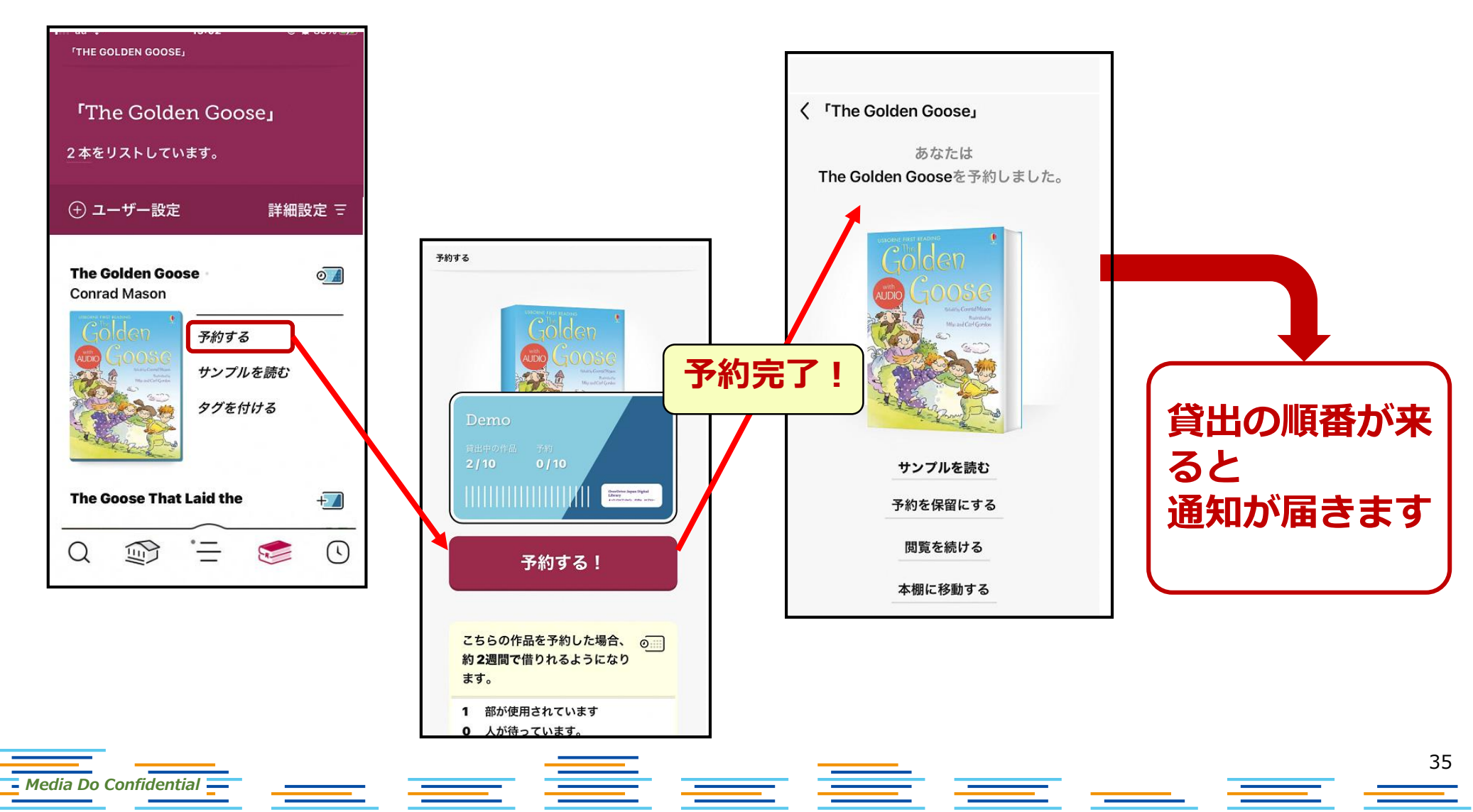

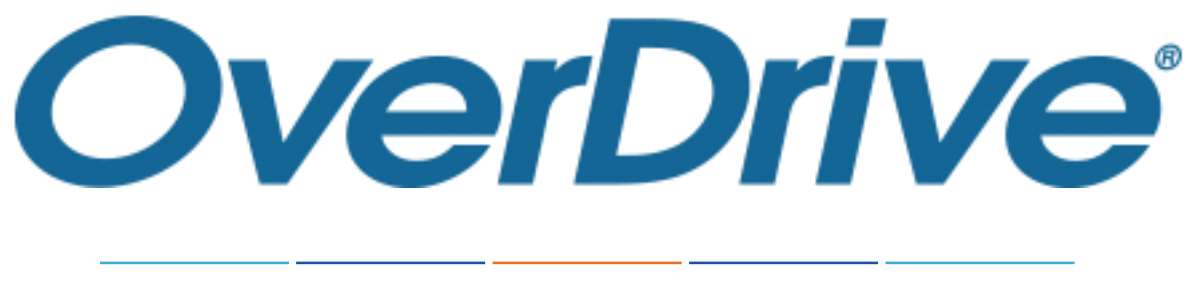

パスワード変更ガイド

#### 株式会社メディアドゥ

https://mediado.jp/

パスワード変更リンク位置

#### 「サインイン」をクリックします。

| Q 検索               | ① サインイン<br>×                   |
|--------------------|--------------------------------|
| Just added<br>貸出可能 | ようこそ!<br>サインインしてください。<br>カード番号 |
|                    | バスワード へルブ<br>サインイン             |

「パスワードヘルプ」をクリックします。

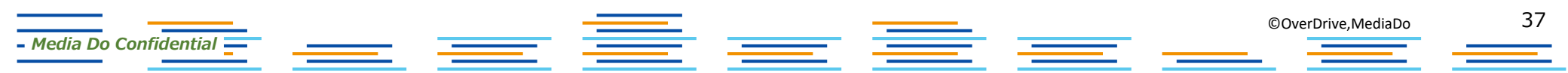

パスワード変更画面

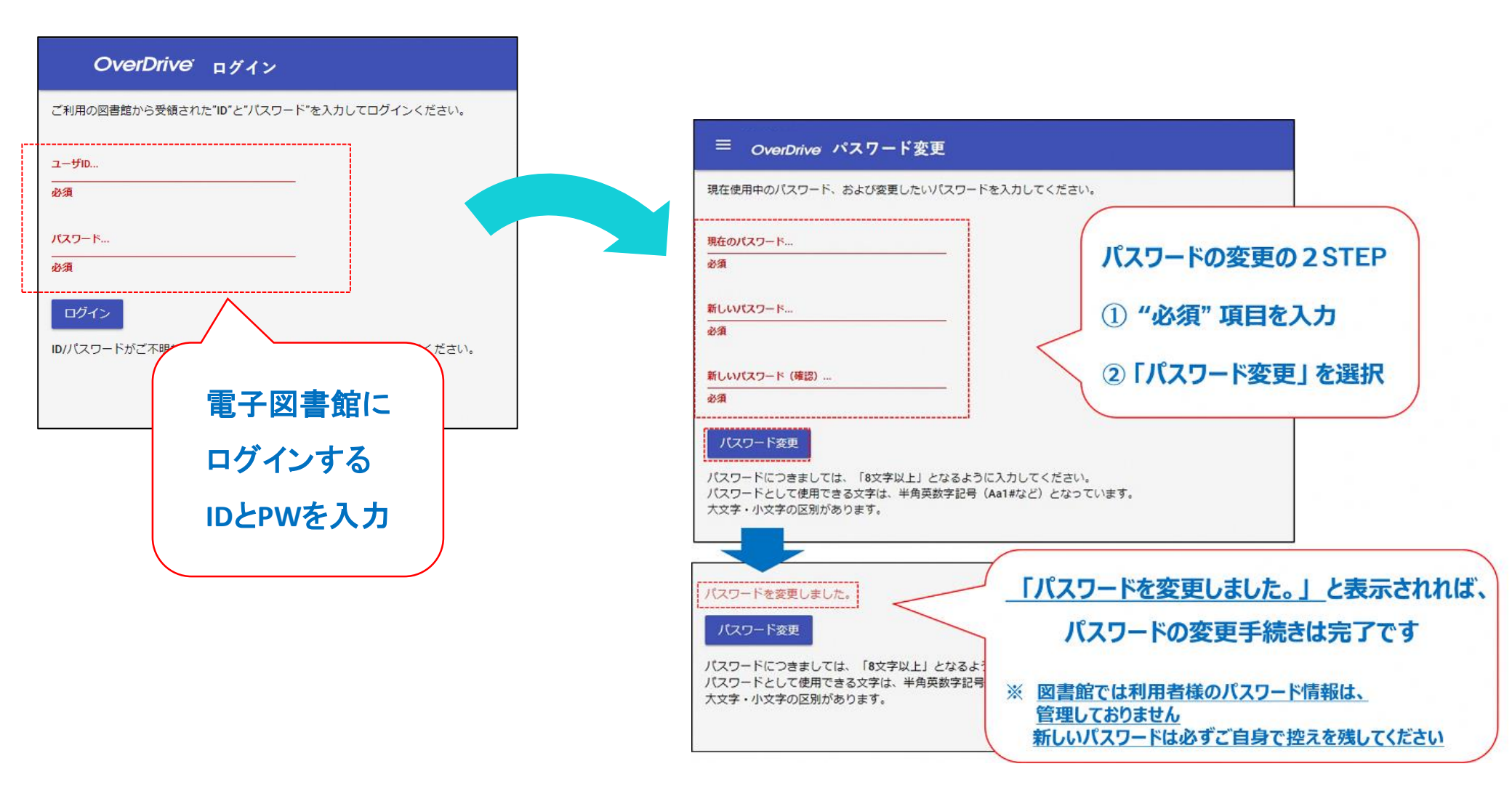

- Media Do Confidential